PTS-10A Time Server WEB Manual

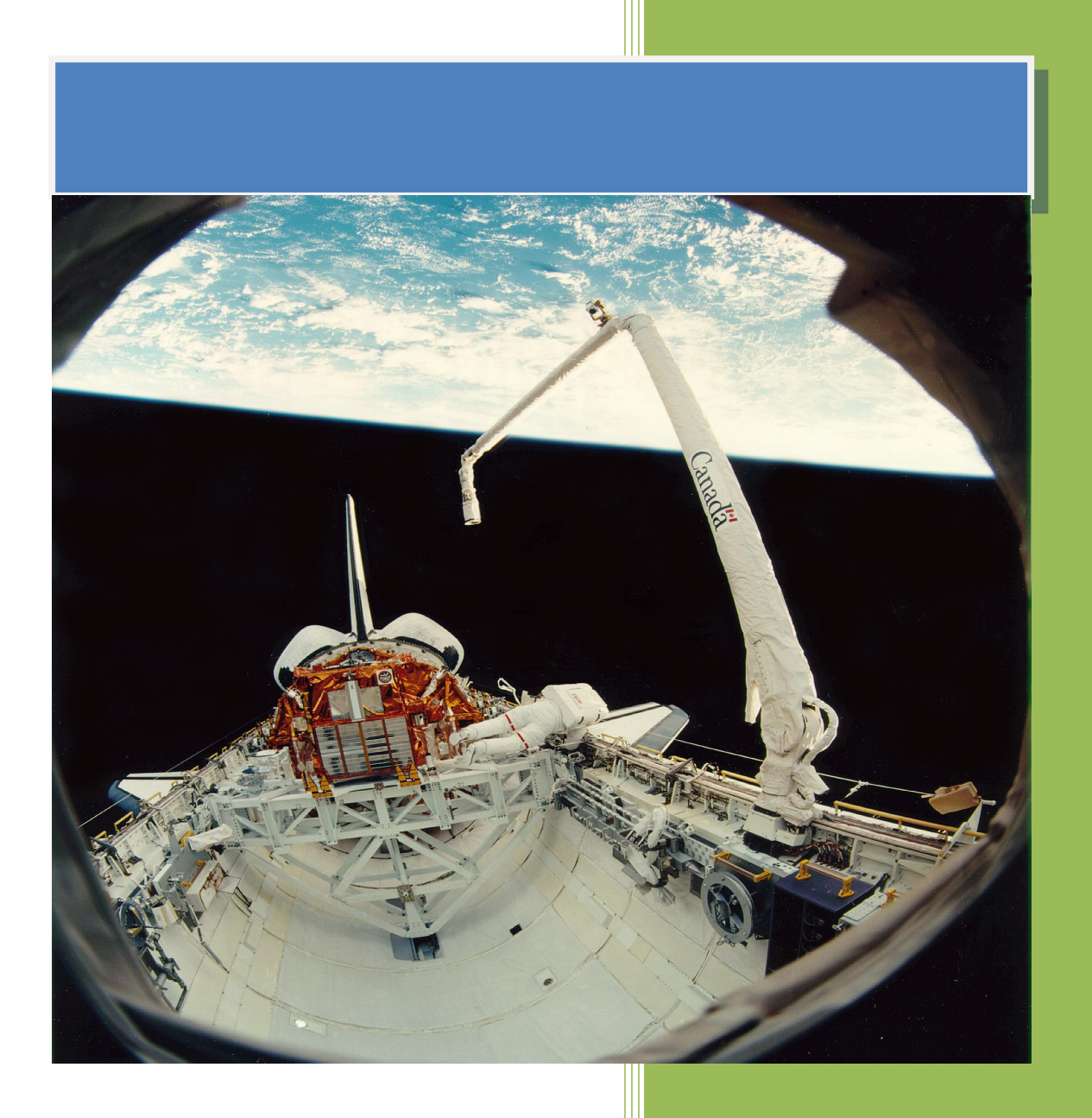

Kyland Technology (Shanghai) Co., Ltd.

Version Copyright

R7

Kyland Technology (Shanghai) Co., Ltd. 20th Floor, No.399 Yungu Road, Jiading District, Shanghai, China Tel: +86-21-80321288 Fax: +86-21-80321289

# Contents

| 1. Basic Features                 |
|-----------------------------------|
| 1.1. Introduction4                |
| 2. Operations                     |
| 2.1. Login                        |
| 2.2. Logout                       |
| 2.3. Languages6                   |
| 2.4. Status6                      |
| 2.4.1. Time Information7          |
| 2.4.2. Source Status7             |
| 2.4.3. Clock Status 10            |
| 2.5. Configuration12              |
| 2.5.1. Sync Source Settings12     |
| 2.5.2. Clock Settings 19          |
| 2.5.3. NTP Settings               |
| 2.5.4. PTP Settings (Optional) 23 |
| 2.5.5. Output Settings            |
| 2.5.6. Network Settings           |
| 2.5.7. TMS Settings (Optional)    |
| 2.6. System                       |
| 2.6.1. Gateway44                  |
| 2.6.2. Route                      |
| 2.6.3. Configuration46            |
| 2.6.4. Firmware                   |
| 2.6.5. Log                        |
| 2.6.6. SNMP (Optional) 47         |
| 2.7. Management                   |
| 2.7.1. Change Password 48         |
| 2.7.2. Reboot                     |
| Table Index 50                    |
| Figure Index                      |

### Notice for Safety Operation

The product performs reliably as long as it is used according to the guidance. Artificial damage or destruction of the device should be avoided. Before using the device, read this notice carefully for personal and equipment safety. Please keep the manual for further reference.

- Do not place the device near water sources or damp areas. Keep the ambient relative humidity within the range from 5% to 95% (non-condensing).
- Do not place the device in an environment with high magnetic field, strong shock, or high temperature. Keep the working and storage temperatures within the allowed range.
- Install and place the device securely and firmly.
- Please keep the device clean; if necessary, wipe it with a soft cotton cloth.
- Do not place any irrelevant materials on the device or cables. Ensure adequate heat dissipation and tidy cable layout without knots.
- Wear antistatic gloves or take other protective measures when operating the device.
- Avoid any exposed metal wires because they may be oxidized or electrified.
- Install the device in accordance with related national and local regulations.
- Before power-on, make sure the power supply is within the allowed range of the device. High voltage may damage the device.
- Power connectors and other connectors should be firmly interconnected.
- Do not plug in or out the power supply with wet hands. When the device is powered on, do not touch the device or any parts with wet hands.
- Before operating a device connected to a power cable, remove all jewelry (such as rings, bracelets, watches, and necklaces) or any other metal objects, because they may cause electric shock or burns.
- Do not operate the device or connect or disconnect cables during an electrical storm.
- Use compatible connectors and cables. If you are not sure, contact our sales or technical support personnel for confirmation.
- Do not disassemble the device by yourself. When an anomaly occurs, contact our sales or technical support personnel.
- If any part is lost, contact our sales or technical support personnel to purchase the substitute. Do not purchase parts from other channels.
- Dispose of the device in accordance with relevant national provisions, preventing

environmental pollution.

In the following cases, please immediately shut down your power supply and contact your Kyland representative:

- Water gets into the equipment.
- Equipment damage or shell damage.
- Equipment operation or performance has abnormally changed.
- The equipment emits odor, smoke or abnormal noise.

### **Indicator Flag**

| 1 | Note      | Highlight the important information and use of skills, necessary to the operation of your tips, supplement and instructions.                                                           |
|---|-----------|----------------------------------------------------------------------------------------------------|
|   | Attention | Remind you of operation must be pay attention to and follow such as<br>not operating in accordance with the requirements, equipment<br>damage may arise or other unpredictable result. |
| × | Alarm     | Warning you could potentially dangerous situation, if unavoidable, may cause serious personal injury.                                                                                  |

# 1.

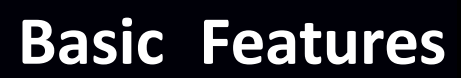

#### 1.1. Introduction

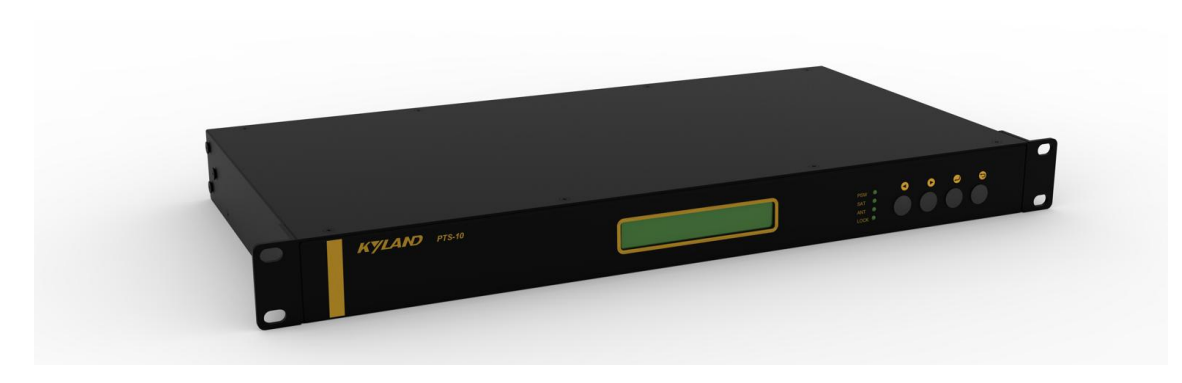

[Figure 1-1] PTS-10A Time Server

The PTS-10A Time Server is a standard time server. It supports high precision reference clock, which can be synchronized to absolute time such as GPS, BDS, and GLONASS etc. Built-in TCXO, OCXO helps to provide stable reference frequency source. System supports multiple sources time sync auto selection algorithm which can perform stable switch between GPS, BDS, GLONASS, IRIG-B, PTP and local clock, and sky/ground and master/slave clock backup. PTS-10A time server provides flexible time output channels and signals. The output timing signals include PPS, PPM, PPH, IRIG-B (Demodulated), IRIG-B (Modulated), Serial Time Signal (TOD etc.) etc. Plus, PTS-10A supports network sync time protocols NTP/SNTP and PTP (IEEE1588 v2). IEEE1588 can works in several modes by the software configuration including grandmaster clock, slave clock and boundary clock. PTS-10A has LCD to show any status and do configuration by keyboard. Meanwhile, PTS-10A supports WEB and SNMP functions to manage system.

# 2.

# Operations

#### 2.1. Login

Please connect PTS time server and PC by network cable. Open any WEB Browser of PC and input <u>http://192.168.0.111</u> and press enter, the login WEB screen of PTS will be shown on your screen.

| Login<br>Name:<br>                    |           |                                                                                                    |  |
|---------------------------------------|-----------|----------------------------------------------------------------------------------------------------|--|
| Name:<br>admin<br>Password:<br>Submit |           | Login                                                                                                    |  |
| admin<br>Password:<br>Submit<br>中文    | Name:     |                                                                                                    |  |
| Password:<br>Submit<br>中文             | admin     |                                                                                                    |  |
| <mark>Submit</mark><br>中文             | Password: |                                                                                                    |  |
| 中文                                    |           | - 1020 - 1040 - 1040 - 1040 - 1040 - 1040 - 1040 - 1040 - 1040 - 1040 - 1040 - 1040 - 1040 - 1040 - 1040 - 1040 |  |
| 中文                                    |           | Submit                                                                                                    |  |
|                                       |           | 中文                                                                                                    |  |
|                                       |           |                                                                                                    |  |
|                                       |           |                                                                                                    |  |

[Figure 2-1] Login Screen

The default user name is 'admin', the default password also is 'admin'. PTS time server supports user to modify the password of 'admin' after you login WEB management system.

Defore you access WEB management system of PTS time server, please confirm you might access this Ethernet port, if find any problems you should check the network whether or not is ready, maybe connection cable has some broken or something else.

• The IP address is default IP address of eth0 of PTS time server, if you change Ethernet port or Ethernet IP address, you might input the correct IP address again and then go into the WEB management system of PTS time server.

#### 2.2. Logout

After you submit your correct user name and password, the default screen of WEB management system will be shown as:

| KYLAND Kyla   | المواصدة المراجع المراجع |                    |              |        |                     |
|---------------|----------------------------------------------------------------------------------------------------|--------------------|--------------|--------|---------------------|
| 🗂 Status      | 🔟 Configuratio                                                                                                    | n 🏠 System         | 🚨 Management |        | 2022-01-11 03:55:33 |
| Status        | Source Stat                                                                                                    | tus                |              |        |                     |
| Source Status | Source Chann                                                                                                    | iel: SAT1          | ~            |        |                     |
| Clock Status  | No                                                                                                    | Name               |              | Status |                     |
|               | 1                                                                                                    | Source Status      |              | Normal |                     |
|               | 2                                                                                                    | Satellite Number   |              | 7      |                     |
|               | 3                                                                                                    | Antenna Status     |              | Normal |                     |
|               | 4                                                                                                    | Source Bump Status |              | Normal |                     |
|               | 5                                                                                                    | Source Priority    |              | 1      |                     |

[Figure 2-2] Default Screen

On the top right corner, system has a [Logout] option, if you want to logout system, you might directly click this and then system will go to original login screen and wait user to input login information again.

#### 2.3. Languages

The default language is English, the WEB management system of PTS time server supports English and Chinese. System can switch language to Chinese language by [中 文] option on login screen and default screen.

#### 2.4. Status

The WEB management system supports to view time status by WEB. The status information can help user to easy know the current status and help them to analyze problems as soon as possible.

Press 'Status' to go to the status screen on the top of navigation bar. The status screen will be shown as:

| KYLAND Kylar  | KYLAND Kyland Technology Co., Ltd. Wekome!!! [Logout] 中文 |                          |                     |  |  |
|---------------|----------------------------------------------------------|--------------------------|---------------------|--|--|
| 🗂 Status      | 🔲 Configurati                                            | on 🍲 System 🚨 Management | 2022-01-11 03:55:33 |  |  |
| Status        | Source Status                                            |                          |                     |  |  |
| Source Status | Source Channel: SAT1 V                                   |                          |                     |  |  |
| Clock Status  |                                                          |                          |                     |  |  |
|               | No                                                       | Name                     | Status              |  |  |
|               | 1                                                        | Source Status            | Normal              |  |  |
|               | 2 Satellite Number<br>3 Antenna Status                   |                          | 7                   |  |  |
|               |                                                          |                          | Normal              |  |  |
|               | 4                                                        | Source Bump Status       | Normal              |  |  |
|               | 5 Source Priority                                        |                          | 1                   |  |  |

[Figure 2-3] Status Screen

#### 2.4.1. Time Information

On the top right navigation bar, there is an area to show the current local time.

2020-02-14 10:30:29

[Figure 2-4] Time Information Screen

#### 2.4.2. Source Status

Press 'Source Status' on the left navigation bar to show source status screen.

Press 'Source Channel' to select SAT1/SAT2/IRIG-B1/IRIG-B2/PTP channel.

Please refer to 'Configuration' section to set parameters.

#### Select 'SAT1' in Source Channel, the screen will be shown as:

| KYLAND Kyl    | and Technolog   | yy Co., Ltd.       |              |        | Welcome!!! [Logout] 中文 |
|---------------|-----------------|--------------------|--------------|--------|------------------------|
| 🗂 Status      | 🔲 Configurati   | ion 🍲 System       | 📓 Management |        | 2021-12-29 03:03:08    |
| Status        | C Source Status |                    |              |        |                        |
| Source Status | Source Chan     | nnel: SAT1         | ~            |        |                        |
| Clock Status  |                 |                    |              |        |                        |
|               | No              | Name               |              | Status |                        |
|               | 1               | Source Status      |              | Normal |                        |
|               | 2               | Satellite Number   |              | 8      |                        |
|               | 3               | Antenna Status     |              | Normal |                        |
|               | 4               | Source Bump Status |              | Normal |                        |
|               | 5               | Source Priority    |              | 1      |                        |

#### [Figure 2-5] Source Status Screen (SAT1)

#### Table 1 – Source Status Information (SAT1)

| Items            | Parameters      | Description                                                      |
|------------------|-----------------|------------------------------------------------------------------|
|                  | Normal          | Show the time source status.                                     |
| Source Status    | Normal          | Normal: The time source can use;                                 |
|                  | Aldrin          | Alarm: The time source cannot use.                               |
|                  |                 | Show how many satellites work together.                          |
| Satellite Number | 0~128           | Range is between 0 and 128;                                      |
|                  |                 | Default value is 0.                                              |
| Antenna Status   | Normal<br>Alarm | Show the antenna status.                                         |
|                  |                 | Normal: The antenna can use;;                                    |
|                  |                 | Alarm: The antenna cannot use.                                   |
| Courses Durses   | Normal          | Show the time source bump status.                                |
| Source Bump      | Normal<br>Alarm | Normal: The time source has not bump data.                       |
| Status           |                 | Alarm: The time source has bump data.                            |
|                  | 1~10            | Show the priority for time source. 1 is highest source and 10 is |
| Source Priority  | 1~10            | lowest source. It has 10 levels. System can select best time     |

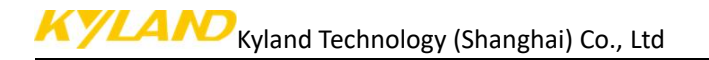

| Items | Parameters | Description                 |
|-------|------------|-----------------------------|
|       |            | sources by source priority. |

#### Select 'SAT2' in Source Channel, the screen will be shown as:

| KYLAND Kyla                        | and Technolog      | y Co., Ltd.        |                    |        | Welcome!!! [Logout] 中文 |
|------------------------------------|--------------------|--------------------|--------------------|--------|------------------------|
| T Status                           | Configuratio       | on 🏠 System        | Management         |        | 2021-12-29 03:22:39    |
| Status                             | C Source Status    |                    |                    |        | •                      |
| Source Status Source Channel: SAT2 |                    | ~                  |                    |        |                        |
|                                    | No                 | Name               |                    | Status |                        |
|                                    | 1                  | Source Status      |                    | Alarm  |                        |
|                                    | 2 Satellite Number |                    | 0                  |        |                        |
|                                    | 3                  | Antenna Status     |                    | Alarm  |                        |
|                                    | 4                  | Source Bump Status | Source Bump Status | Normal |                        |
|                                    | 5                  | Source Priority    |                    | 2      |                        |

#### [Figure 2-6] Source Status Screen (SAT2)

#### Table 2 – Source Status Information (SAT2)

| Items            | Parameters      | Description                                                      |
|------------------|-----------------|------------------------------------------------------------------|
|                  | Normal          | Show the time source status.                                     |
| Source Status    | Alarm           | Normal: The time source can use;                                 |
|                  | Alditti         | Alarm: The time source cannot use.                               |
|                  |                 | Show how many satellites work together.                          |
| Satellite Number | 0~128           | Range is between 0 and 128;                                      |
|                  |                 | Default value is 0.                                              |
|                  | Normal<br>Alarm | Show the antenna status.                                         |
| Antenna Status   |                 | Normal: The antenna can use;;                                    |
|                  |                 | Alarm: The antenna cannot use.                                   |
| Course Duran     | Nerrol          | Show the time source bump status.                                |
| Source Bump      | Normai          | Normal: The time source has not bump data.                       |
| Status           | Alarm           | Alarm: The time source has bump data.                            |
|                  |                 | Show the priority for time source. 1 is highest source and 10 is |
| Source Priority  | 1~10            | lowest source. It has 10 levels. System can select best time     |
|                  |                 | sources by source priority.                                      |

Select 'IRIG-B1' in Source Channel, the screen will be shown as:

| KYLAND Kylar                  | куLAND Kyland Technology Co., Ltd. Welcome!!! [Logout] 中文 |                    |                          |  |  |
|-------------------------------|-----------------------------------------------------------|--------------------|--------------------------|--|--|
| 🗂 Status                      | 🔲 Configuratio                                            | n 🍲 System 🚨 Manag | ment 2021-12-29 03:23:13 |  |  |
| Status                        | Source Stat                                               | tus                | 1                        |  |  |
| Source Status<br>Clock Status | Source Chann                                              | el: IRIG-B1 🗸      |                          |  |  |
|                               | No                                                        | Name               | Status                   |  |  |
|                               | 1                                                         | Source Status      | Alarm                    |  |  |
|                               | 2                                                         | Source Bump Status | Normal                   |  |  |
|                               | 3                                                         | Source Priority    | 3                        |  |  |

#### [Figure 2-7] Source Status Screen (IRIG-B1)

| Items                 | Parameters      | Description                                                                                                    |
|-----------------------|-----------------|----------------------------------------------------------------------------------------------------|
| Source Status         | Normal<br>Alarm | Show the time source status.<br>Normal: The time source can use;<br>Alarm: The time source cannot use.                                                          |
| Source Bump<br>Status | Normal<br>Alarm | Show the time source bump status.<br>Normal: The time source has not bump data.<br>Alarm: The time source has bump data.                                        |
| Source Priority       | 1~10            | Show the priority for time source. 1 is highest source and 10 is<br>lowest source. It has 10 levels. System can select best time<br>sources by source priority. |

#### Table 3 – Source Status Information (IRIG-B1)

#### Select 'IRIG-B2' in Source Channel, the screen will be shown as:

| KYLAND Kyla                   | and Technology | Co., Ltd.             | Welcome!!! [Logout] 中文 |
|-------------------------------|----------------|-----------------------|------------------------|
| T Status                      | Configuration  | i 🍲 System 🔳 Manageme | t 2021-12-29 03:23:37  |
| Status                        | Source State   | z                     |                        |
| Source Status<br>Clock Status | Source Channe  | l: IRIG-B2 🗸          |                        |
|                               | No             | Name                  | Status                 |
|                               | 1              | Source Status         | Alarm                  |
|                               | 2              | Source Bump Status    | Normal                 |
|                               | 3              | Source Priority       | 4                      |

[Figure 2-8] Source Status Screen (IRIG-B2)

#### Table 4 – Source Status Information (IRIG-B2)

| Items           | Parameters      | Description                                                      |
|-----------------|-----------------|------------------------------------------------------------------|
|                 | Normal<br>Alarm | Show the time source status.                                     |
| Source Status   |                 | Normal: The time source can use;                                 |
|                 |                 | Alarm: The time source cannot use.                               |
| Course Dump     | Normal<br>Alarm | Show the time source bump status.                                |
| Source Bump     |                 | Normal: The time source has not bump data.                       |
| Status          |                 | Alarm: The time source has bump data.                            |
| Source Priority | 1~10            | Show the priority for time source. 1 is highest source and 10 is |

| Items | Parameters | Description                                                  |
|-------|------------|--------------------------------------------------------------|
|       |            | lowest source. It has 10 levels. System can select best time |
|       |            | sources by source priority.                                  |

#### Select 'PTP' in Source Channel, the screen will be shown as:

| KYLAND Kyla                   | nd Technology | r Co., Ltd.             |        | Welcome!!! [Logout] 中文 |
|-------------------------------|---------------|-------------------------|--------|------------------------|
| 🔳 Status                      | Configuration | n 🎓 System 🔳 Management |        | 2021-12-29 03:24:08    |
| Status                        | Source Stat   | us                      |        | •                      |
| Source Status<br>Clock Status | Source Channe | el: PTP 🗸               |        |                        |
|                               | No            | Name                    | Status |                        |
|                               | 1             | Source Status           | Alarm  |                        |
|                               | 2             | Source Bump Status      | Normal |                        |
|                               | 3             | Source Priority         | 5      |                        |

#### [Figure 2-9] Source Status Screen (PTP)

#### Table 5 – Source Status Information (PTP)

| Items                 | Parameters      | Description                                                      |
|-----------------------|-----------------|------------------------------------------------------------------|
|                       | Normal<br>Alarm | Show the time source status.                                     |
| Source Status         |                 | Normal: The time source can use;                                 |
|                       |                 | Alarm: The time source cannot use.                               |
| Source Bump<br>Status | Normal<br>Alarm | Show the time source bump status.                                |
|                       |                 | Normal: The time source has not bump data.                       |
|                       |                 | Alarm: The time source has bump data.                            |
| Source Priority       | 1~10            | Show the priority for time source. 1 is highest source and 10 is |
|                       |                 | lowest source. It has 10 levels. System can select best time     |
|                       |                 | sources by source priority.                                      |

#### 2.4.3. Clock Status

Press 'Clock Status' on the left navigation bar to show clock status screen. The clock status screen will be shown as:

| KYLAND Kyla   | KYLAND Kyland Technology Co., Ltd. Wekome!!! [Logout] 中文 |                       |                     |       |  |
|---------------|----------------------------------------------------------|-----------------------|---------------------|-------|--|
| 🔳 Status      | Configuration                                            | on 🍲 System 🛛 🚨 Manag | ment 2021-12-29 03: | 24:30 |  |
| Status        | Source Sta                                               | atus 🔰 Clock Status 🗵 |                     |       |  |
| Source Status | No                                                       | Name                  | Status              |       |  |
| Clock Status  | 1                                                        | Selected Source       | SAT1                |       |  |
|               | 2                                                        | Lock Status           | Locked              |       |  |
|               | 3                                                        | Initial Status        | Initialized         |       |  |
|               | 4                                                        | Hold Status           | Tracking            |       |  |
|               | 5                                                        | Power#1 Status        | Normal              |       |  |
|               | 6                                                        | Power#2 Status        | Normal              |       |  |
|               | 7                                                        | Temperature           | 16383               |       |  |
|               | 8                                                        | Frequency             | 0.000000            |       |  |
|               | 9                                                        | Longitude             | 121.251305          |       |  |
|               | 10                                                       | Latitude              | 31.331928           |       |  |
|               | 11                                                       | Height                | 98.723000           |       |  |
|               | 12                                                       | Version               | R7.55               |       |  |

### [Figure 2- 10] Clock Status Screen

#### Table 6 – Clock Status Information

| Items           | Parameters                  | Description                                         |
|-----------------|-----------------------------|-----------------------------------------------------|
|                 | C AT1                       | Show which time source is the current time source.  |
|                 | SAT2                        | SAT1: The time source is SAT1 source channel.       |
|                 |                             | SAT2: The time source is SAT2 source channel.       |
| Selected Source |                             | IRIG-B1: The time source is IRIG-B1 source channel. |
|                 |                             | IRIG-B2: The time source is IRIG-B2 source channel. |
|                 | FIF                         | PTP: The time source is PTP source channel.         |
|                 | LOCAI                       | Local: The device don't has time source.            |
|                 | Locking                     | Show the oscillator status.                         |
| Lock Status     | Locked                      | Locking: The oscillator is locking;                 |
|                 |                             | Locked: The oscillator is locked.                   |
|                 | Initializing<br>Initialized | Show the initial status.                            |
| Initial Status  |                             | Initializing: The device is initializing;           |
|                 |                             | Initialized: The device is initialized.             |
|                 | Tracking                    | Show the hold status.                               |
| Hold Status     | Hold                        | Tracking: The device is tracking with time source;  |
|                 |                             | Hold: The device lost time source $_{\circ}$        |
|                 | Normal                      | Show the #1 power supply status.                    |
| Power#1 Status  | Normal                      | Normal: The power supply work well;                 |
|                 | Alarm                       | Alarm: The power supply has alarm.                  |
|                 | Normal                      | Show the #2 power supply status.                    |
| Power#2 Status  | Alarm                       | Normal: The power supply work well;                 |
|                 | Alarm                       | Alarm: The power supply has alarm.                  |

| Items       | Parameters | Description                                           |
|-------------|------------|-------------------------------------------------------|
| Tomporatura | 0.0        | Show the internal temperature.                        |
| Temperature |            | The 16383 means it has not temperature sensor inside. |
| Frequency   | 0.000      | Show the frequency or power grid.                     |
| Longitude   | 0.00       | Show longitude of geographic position information.    |
| Latitude    | 0.00       | Show latitude of geographic position information.     |
| Height      | 0.00       | Show height of geographic position information.       |
| Version     | -          | Show the current version.                             |

#### 2.5. Configuration

The WEB management system supports to set configuration parameter by WEB. The user does not need go to local place to set parameter when time server supports this configuration interface. It is a good option for user to easy manage time server.

Press 'Configuration' to go to the configuration screen on the top of navigation bar. The screen will be shown as:

| Status             | Config   | uration 🙆 System     | Anagement | 2022-01-11 05:04:08 |  |  |
|--------------------|----------|----------------------|-----------|---------------------|--|--|
| Configuration SYNC |          |                      |           |                     |  |  |
| SYNC               | Source   | Source Channel: SAT1 |           |                     |  |  |
| CLOCK              | No       | Name                 | Parameter | Range               |  |  |
| PTP                | 1        | Source Priority      | Level-1 🗸 |                     |  |  |
| OUTPUT             | 2        | Antenna Compensation | 0         | -999999999,99999999 |  |  |
| TMS                | 3        | Source Mode          | SYNC 🗸    |                     |  |  |
|                    | 4        | Channel Type         | UBLOX8 ~  |                     |  |  |
|                    | 5        | Satellite Mode       | Auto 🗸    |                     |  |  |
|                    | Basic In | formation:           |           |                     |  |  |
|                    | No       | Name                 | Parameter | Range               |  |  |
|                    | 1        | Working Mode         | Single 🗸  |                     |  |  |
|                    |          |                      |           |                     |  |  |

[Figure 2-11] Configuration Screen

#### 2.5.1. Sync Source Settings

Press 'SYNC' on the left navigation bar to show synchronization source setting screen. Press 'Source Channel' to select SAT1/SAT2/IRIG-B1/IRIG-B2/PTP channel.

If select 'SAT1' in Source Channel, the setting screen will be shown as:

| Configuration | SYNC     |                      |           |                        |
|---------------|----------|----------------------|-----------|------------------------|
| SYNC          | Source   | Channel: SAT1 🗸      |           |                        |
| NTP           | No       | Name                 | Parameter | Range                  |
| PTP           | 1        | Source Priority      | Level-1 🗸 |                        |
| OUTPUT        | 2        | Antenna Compensation | 0         | -999999999999999999999 |
| TMS           | 3        | Source Mode          | SYNC 🗸    |                        |
|               | 4        | Channel Type         | UBLOX8 🗸  |                        |
|               | 5        | Satellite Mode       | Auto 🗸    |                        |
|               | Basic In | formation:           |           |                        |
|               | No       | Name                 | Parameter | Range                  |
|               | 1        | Working Mode         | Single 🗸  |                        |

[Figure 2-12] Sync Source Setting Screen (SAT1)

| ltem      | Parameter | Description                                                     |
|-----------|-----------|-----------------------------------------------------------------|
|           |           | Set satellite receiver module to receive satellite signal.      |
|           |           | UBLOX5: Select UBLOX5 receiver module;                          |
|           | UBLOX5    | UBLOX8: Select UBLOX8 receiver module;                          |
| Channel   | UBLOX8    | AT3340: Select AT3340 receiver module;                          |
| Channel   | AT3340    | HWA210B: Select HWA210B receiver module;                        |
| Туре      | HWA210B   | HWA210L: Select HWA201L receiver module.                        |
|           | HWA210L   | (A) The device only installs one receiver module for each       |
|           |           | channel. Please confirm with factory label and set the          |
|           |           | correctly channel type to receive satellite information.        |
|           |           | When you select satellite receiver module for each satellite    |
|           |           | channel, you might use this parameter to make it work at        |
|           |           | right mode. Different satellite receiver module has different   |
|           | Auto      | definition on these options. Before you use this device, please |
|           | A-BDS     | contact technical support to confirm how to use them.           |
| Cotollito | A-GPS     | UBLOX8 will define as following description:                    |
| Satellite | A-GLN     | Auto: Make satellite automatic working at GPS mode;             |
| Mode      | F-BDS     | A-BDS: Make satellite priority working at BDS mode by mixed     |
|           | F-GPS     | position fix mode with BDS and GPS, when BDS is                 |
|           | F-GLN     | invalid, it can work at GPS mode.;                              |
|           |           | A-GPS: Make satellite priority working at GPS mode by mixed     |
|           |           | position fix mode with GPS and BDS, when GPS is                 |
|           |           | invalid, it can work at BDS mode;                               |

### Table 7 – Sync Source Setting (SAT1)

| ltem         | Parameter | Description                                                     |
|--------------|-----------|-----------------------------------------------------------------|
|              |           | A-GLN: Make satellite priority working at GLONASS mode by       |
|              |           | mixed position fix mode with GLONASS and GPS, when              |
|              |           | GLONASS is invalid, it can work at GPS mode;                    |
|              |           | F-BDS: Make satellite only working at BDS mode;                 |
|              |           | F-GPS: Make satellite only working at GPS mode;                 |
|              |           | F-GLN: Make satellite only working at GLONASS mode.             |
|              |           | AT3340 will define as the following description:                |
|              |           | Auto: Make satellite automatic working at GPS mode;             |
|              |           | A-BDS: Make satellite only working at BDS mode;                 |
|              |           | A-GPS: Make satellite only working at GPS mode;                 |
|              |           | A-GLN: AT3340 does not support GLONASS, this parameter          |
|              |           | can make satellite working at GPS mode by mixed                 |
|              |           | position fix mode with GPS and BDS;                             |
|              |           | F-BDS: Make satellite only working at BDS mode;                 |
|              |           | F-GPS: Make satellite only working at GPS mode;                 |
|              |           | F-GLN: AT3340 does not support GLONASS, this parameter          |
|              |           | can make satellite working at GPS mode by mixed                 |
|              |           | position fix mode with GPS and BDS.                             |
|              |           | A The other modules can ask the technical support.              |
|              |           | According to different antenna types and lengths, system can    |
| Antenna      |           | set time delay compensation for satellite channel.              |
| Compensation | Ons       | Unit is nanosecond(ns);                                         |
| compensation |           | Range is between -999999999ns and 999999999ns;                  |
|              |           | Default value is Ons.                                           |
| Source       |           | Set the priority for time source. 1 is highest source and 10 is |
| Priority     | 1~10      | lowest source. It has 10 levels. System can select best time    |
|              |           | sources by source priority.                                     |
|              | SYNC      | Set source working mode.                                        |
| Source       | DEER      | SYNC: Make it work at individual time source;                   |
| Mode         | NONE      | PEER: Make it work at redundancy time source;                   |
|              |           | NONE: Make it doesn't work.                                     |
| Working      | Single    | Set time source working logic.                                  |
| Mode         | JIIIBIC   | Single: The system can work at one valid time source.           |

If select 'SAT2' in Source Channel, the setting screen will be shown as:

| Status        |           | uration 🗠 System 🔛   | Management | 2022-01-11 05:05:23  |
|---------------|-----------|----------------------|------------|----------------------|
| Configuration | Source C  | Channel: SAT2 🗸      |            |                      |
| NTP           | No        | Name                 | Parameter  | Range                |
| PTP           | 1         | Source Priority      | Level-2 🗸  |                      |
| OUTPUT        | 2         | Antenna Compensation | 0          | -999999999,999999999 |
| TMS           | 3         | Source Mode          | SYNC 🗸     |                      |
|               | 4         | Channel Type         | UBLOX8 🗸   |                      |
|               | 5         | Satellite Mode       | Auto 🗸     |                      |
|               | Basic Inf | formation:           |            |                      |
|               | No        | Name                 | Parameter  | Range                |
|               | 1         | Working Mode         | Single 🗸   |                      |
|               | ]         |                      | Save       |                      |

### [Figure 2-13] Sync Source Setting Screen (SAT2)

| Table | 8 – Sync Source Setting (SAT2) |
|-------|--------------------------------|
|       |                                |

| Item      | Parameter | Description                                                          |  |  |
|-----------|-----------|----------------------------------------------------------------------|--|--|
|           |           | Set satellite receiver module to receive satellite signal.           |  |  |
|           |           | UBLOX5: Select UBLOX5 receiver module;                               |  |  |
|           | UBLOX5    | UBLOX8: Select UBLOX8 receiver module;                               |  |  |
| Channel   | UBLOX8    | AT3340: Select AT3340 receiver module;                               |  |  |
| Turpo     | AT3340    | HWA210B: Select HWA210B receiver module;                             |  |  |
| туре      | HWA210B   | HWA210L: Select HWA201L receiver module.                             |  |  |
|           | HWA210L   | ${igt \Delta}$ The device only installs one receiver module for each |  |  |
|           |           | channel. Please confirm with factory label and set the               |  |  |
|           |           | correctly channel type to receive satellite information.             |  |  |
|           |           | When you select satellite receiver module for each satellite         |  |  |
|           |           | channel, you might use this parameter to make it work at             |  |  |
|           |           | right mode. Different satellite receiver module has different        |  |  |
|           | Auto      | definition on these options. Before you use this device, please      |  |  |
|           | A-BDS     | contact technical support to confirm how to use them.                |  |  |
| Satallita | A-GPS     | UBLOX8 will define as following description:                         |  |  |
| Modo      | A-GLN     | Auto: Make satellite automatic working at GPS mode;                  |  |  |
| Mode      | F-BDS     | A-BDS: Make satellite priority working at BDS mode by mixed          |  |  |
|           | F-GPS     | position fix mode with BDS and GPS, when BDS is                      |  |  |
|           | F-GLN     | invalid, it can work at GPS mode.;                                   |  |  |
|           |           | A-GPS: Make satellite priority working at GPS mode by mixed          |  |  |
|           |           | position fix mode with GPS and BDS, when GPS is                      |  |  |
|           |           | invalid, it can work at BDS mode;                                    |  |  |

| ltem         | Parameter | Description                                                     |  |
|--------------|-----------|-----------------------------------------------------------------|--|
|              |           | A-GLN: Make satellite priority working at GLONASS mode by       |  |
|              |           | mixed position fix mode with GLONASS and GPS, when              |  |
|              |           | GLONASS is invalid, it can work at GPS mode;                    |  |
|              |           | F-BDS: Make satellite only working at BDS mode;                 |  |
|              |           | F-GPS: Make satellite only working at GPS mode;                 |  |
|              |           | F-GLN: Make satellite only working at GLONASS mode.             |  |
|              |           | AT3340 will define as the following description:                |  |
|              |           | Auto: Make satellite automatic working at GPS mode;             |  |
|              |           | A-BDS: Make satellite only working at BDS mode;                 |  |
|              |           | A-GPS: Make satellite only working at GPS mode;                 |  |
|              |           | A-GLN: AT3340 does not support GLONASS, this parameter          |  |
|              |           | can make satellite working at GPS mode by mixed                 |  |
|              |           | position fix mode with GPS and BDS;                             |  |
|              |           | F-BDS: Make satellite only working at BDS mode;                 |  |
|              |           | F-GPS: Make satellite only working at GPS mode;                 |  |
|              |           | F-GLN: AT3340 does not support GLONASS, this parameter          |  |
|              |           | can make satellite working at GPS mode by mixed                 |  |
|              |           | position fix mode with GPS and BDS.                             |  |
|              |           | A The other modules can ask the technical support.              |  |
|              |           | According to different antenna types and lengths, system can    |  |
| Antenna      |           | set time delay compensation for satellite channel.              |  |
| Compensation | Ons       | Unit is nanosecond(ns);                                         |  |
| compensation |           | Range is between -999999999ns and 999999999ns;                  |  |
|              |           | Default value is Ons.                                           |  |
| Source       |           | Set the priority for time source. 1 is highest source and 10 is |  |
| Priority     | 1~10      | lowest source. It has 10 levels. System can select best time    |  |
|              |           | sources by source priority.                                     |  |
|              | SYNC      | Set source working mode.                                        |  |
| Source       | DEER      | SYNC: Make it work at individual time source;                   |  |
| Mode         | NONE      | PEER: Make it work at redundancy time source;                   |  |
|              |           | NONE: Make it doesn't work.                                     |  |
| Working      | Single    | Set time source working logic.                                  |  |
| Mode         | Single    | Single: The system can work at one valid time source.           |  |

If select 'IRIG-B1' in Source Channel, the setting screen will be shown as:

|               | Conngu             |                  | Philagentein |        |  |  |
|---------------|--------------------|------------------|--------------|--------|--|--|
| Configuration | SYNC               |                  |              |        |  |  |
| SYNC          | Source Ch          | annel: IRIG-B1 🗸 |              |        |  |  |
| CLOCK<br>NTP  | No                 | Name             | Parameter    | Range  |  |  |
| PTP           | 1                  | Source Priority  | Level-3 🖍    |        |  |  |
| OUTPUT        | 2                  | Source Mode      | SYNC 🗸       |        |  |  |
| TMS           | 3                  | Input Channel    | FI1 👻        |        |  |  |
|               | 4                  | Time Format      | DC+ 🗸        |        |  |  |
|               | 5                  | UTC Offset       | 0.00         | -12,12 |  |  |
|               | Basic Information: |                  |              |        |  |  |
|               | No                 | Name             | Parameter    | Range  |  |  |
|               | 1                  | Working Mode     | Single 🗸     |        |  |  |
|               | 1                  |                  |              |        |  |  |

[Figure 2-14] Sync Source Setting Screen (IRIG-B1)

| Item     | Parameter | Description                                                                                                    |  |
|----------|-----------|----------------------------------------------------------------------------------------------------|--|
| Source   | 1~10      | Set the priority for time source. 1 is highest source and 10 is lowest source. It has 10 levels. System can select best time |  |
| Priority |           | sources by source priority.                                                                                                  |  |
|          | SYNC      | Set source working mode.                                                                                                    |  |
| Source   | DEER      | SYNC: Make it work at individual time source;                                                                                |  |
| Mode     | NONE      | PEER: Make it work at redundancy time source;                                                                                |  |
|          | NONE      | NONE: Make it doesn't work.                                                                                                  |  |
|          |           | Set IRIG-B input time signal coming from which hardware                                                                      |  |
| Input    | FI1       | channel. There are two channel, one is FI1 interface and                                                                     |  |
| Channel  | FI2       | another is FI2 interface, please refer to section "Panel" and                                                                |  |
|          |           | find where these interfaces are.                                                                                             |  |
| Timo     |           | To set IRIG-B input signal format.                                                                                           |  |
| Format   | DC+       | DC+: positive polarity DC, high level is 1;                                                                                  |  |
| Format   | DC -      | DC-: negative polarity DC, low level is 1.                                                                                   |  |
|          |           | Set time offset between IRIG-B and UTC time.                                                                                 |  |
| UTC      | 0.004     | Unit is Hour(H);                                                                                                    |  |
| Offset   | 0.000     | Range is between -12H and 12H.                                                                                               |  |
|          |           | Default value is 0.00H.                                                                                                    |  |
| Working  | Singlo    | Set time source working logic.                                                                                               |  |
| Mode     | Single    | Single: The system can work at one valid time source.                                                                        |  |

Table 9 – Sync Source Setting (IRIG-B1)

Press 'Save' button to save the current setting when you change setting.

| KYLAND Kyla   | and Technolo                              | gy Co., Ltd.    |           | Welcome!!! [Logout] 中文 |
|---------------|-------------------------------------------|-----------------|-----------|------------------------|
| Status        | Configuration System Anagement 2022-01-11 |                 |           | 2022-01-11 05:06:16    |
| Configuration | SYNC                                      |                 |           |                        |
| SYNC          | Source Cha                                | annel: IRIG-B2  | •         |                        |
| NTP           | No                                        | Name            | Parameter | Range                  |
| РТР           | 1                                         | Source Priority | Level-4   |                        |
| OUTPUT        | 2                                         | Source Mode     | PEER 🗸    |                        |
| TMS           | 3                                         | Input Channel   | F12 ~     |                        |
|               | 4                                         | Time Format     | DC+ 🗸     |                        |
|               | 5                                         | UTC Offset      | 0.00      | -12,12                 |
|               | Basic Infor                               | mation:         |           |                        |
|               | No                                        | Name            | Parameter | Range                  |
|               | 1                                         | Working Mode    | Single 🗸  |                        |
|               | ]                                         |                 | Save      |                        |

If select 'IRIG-B2' in Source Channel, the setting screen will be shown as:

| [Figure 2- 15] S | Sync Source S | Setting Screen | (IRIG-B2) |
|------------------|---------------|----------------|-----------|
|------------------|---------------|----------------|-----------|

| Item    | Parameter | Description                                                                                                    |  |
|---------|-----------|----------------------------------------------------------------------------------------------------|--|
| Source  | 1~10      | Set the priority for time source. 1 is highest source and 10 is lowest source. It has 10 levels. System can select best time |  |
| Phoney  |           | sources by source priority.                                                                                                  |  |
|         | SVNC      | Set source working mode.                                                                                                    |  |
| Source  | DEER      | SYNC: Make it work at individual time source;                                                                                |  |
| Mode    |           | PEER: Make it work at redundancy time source;                                                                                |  |
|         | NONL      | NONE: Make it doesn't work.                                                                                                  |  |
|         |           | Set IRIG-B input time signal coming from which hardware                                                                      |  |
| Input   | FI1       | channel. There are two channel, one is FI1 interface and                                                                     |  |
| Channel | FI2       | another is FI2 interface, please refer to section "Panel" and                                                                |  |
|         |           | find where these interfaces are.                                                                                             |  |
| Timo    | DC+       | To set IRIG-B input signal format.                                                                                           |  |
| Format  |           | DC+: positive polarity DC, high level is 1;                                                                                  |  |
| ronnat  | DC -      | DC-: negative polarity DC, low level is 1.                                                                                   |  |
|         |           | Set time offset between IRIG-B and UTC time.                                                                                 |  |
| UTC     | 0.004     | Unit is Hour(H);                                                                                                    |  |
| Offset  | 0.001     | Range is between -12H and 12H.                                                                                               |  |
|         |           | Default value is 0.00H.                                                                                                    |  |
| Working | Singlo    | Set time source working logic.                                                                                               |  |
| Mode    | Single    | Single: The system can work at one valid time source.                                                                        |  |

Table 10 – Sync Source Setting (IRIG-B2)

Press 'Save' button to save the current setting when you change setting.

| KYLAND Kyla       | and Technolo                          | gy Co., Ltd.    |           | Welcome!!! [Logout] 中文 |  |
|-------------------|---------------------------------------|-----------------|-----------|------------------------|--|
| 🗂 Status          | 🔲 Configuration 🍲 System 🔛 Management |                 |           | 2022-01-11 05:06:35    |  |
| Configuration     | SYNC                                  |                 |           | 5                      |  |
| SYNC<br>CLOCK     | Source Cha                            | annel: PTP 🗸    |           |                        |  |
| NTP               | No                                    | Name            | Parameter | Range                  |  |
| PTP               | 1                                     | Source Priority | Level-5 🗸 |                        |  |
| OUTPUT<br>NETWORK | 2                                     | Source Mode     | NONE      |                        |  |
| TMS               | Basic Information:                    |                 |           |                        |  |
|                   | No                                    | Name            | Parameter | Range                  |  |
|                   | 1                                     | Working Mode    | Single 🗸  |                        |  |
|                   |                                       |                 |           |                        |  |
|                   |                                       |                 | Save      |                        |  |

If select 'PTP' in Source Channel, the setting screen will be shown as:

[Figure 2-16] Sync Source Setting Screen (PTP)

| Item               | Parameter            | Description                                                                                                    |
|--------------------|----------------------|----------------------------------------------------------------------------------------------------|
| Source<br>Priority | 1~10                 | Set the priority for time source. 1 is highest source and 10 is<br>lowest source. It has 10 levels. System can select best time<br>sources by source priority. |
| Source<br>Mode     | SYNC<br>PEER<br>NONE | Set source working mode.<br>SYNC: Make it work at individual time source;<br>PEER: Make it work at redundancy time source;<br>NONE: Make it doesn't work.      |
| Working<br>Mode    | Single               | Set time source working logic.<br>Single: The system can work at one valid time source.                                                                        |

#### Table 11 – Sync Source Setting (PTP)

Press 'Save' button to save the current setting when you change setting.

#### 2.5.2. Clock Settings

Press 'CLOCK' on the left navigation bar to show clock setting screen. The clock setting screen will be shown as:

| KYLAND Kylan  | nd T                                  | echnolo    | ogy Co., Ltd.  |           | Welcome!!! [Logout] 中文 |
|---------------|---------------------------------------|------------|----------------|-----------|------------------------|
| 🗂 Status      | 🗐 Configuration 🔄 System 🗈 Management |            |                |           | 2022-09-23 03:19:55    |
| Configuration |                                       | SYNC       | CLOCK          | ×         | T.                     |
| SYNC<br>CLOCK |                                       | Informatio | on:            |           |                        |
| NTP           |                                       | No         | Name           | Parameter | Range                  |
| OUTPUT        |                                       | 1          | Time Reference | итс 🗸     |                        |
| NETWORK       |                                       | 2          | Time Zone      | 0.00      | -12,12                 |
|               |                                       | 3          | TAI UTC Offset | 37        | -32768,32767           |
|               |                                       | 4          | Output Mode    | Lock 🛩    |                        |
|               |                                       | DST:       |                |           |                        |
|               |                                       | No         | Name           | Parameter | Range                  |
|               |                                       | 1          | DST Offset     | 0.00      | -12,12                 |
|               |                                       | 2          | DST Mode       | LOCAL 🗸   |                        |
|               |                                       | 3          | Start Index    | 1st 🛩     |                        |
|               | 1                                     | 4          | Start Weekday  | SUN 🗸     |                        |
|               |                                       | 5          | Start Month    | JAN 🗸     |                        |
|               |                                       | 6          | Start Time     | 00:00     | 00:00~24:00            |
|               |                                       | 7          | Stop Index     | 1st 🗸     |                        |
|               |                                       | 8          | Stop Weekday   | SUN 🗸     |                        |
|               |                                       | 9          | Stop Month     | VAL VAL   |                        |
|               |                                       | 10         | Stop Time      | 00:00     | 00:00~24:00            |
|               |                                       |            |                | Save      |                        |

### [Figure 2-17] Clock Setting Screen Table 12 – Clock Setting

| Items          | Parameters | Description                                                             |  |  |  |
|----------------|------------|-------------------------------------------------------------------------|--|--|--|
|                | UTC        | Set reference time as required.                                         |  |  |  |
|                |            | UTC: Make reference time work at UTC format;                            |  |  |  |
| Time Reference |            | TAI: Make reference time work at TAI format.                            |  |  |  |
|                |            | ${ig \Delta}$ If PTP time needs TAI time stamp, please set this         |  |  |  |
|                |            | parameter to TAI format.                                                |  |  |  |
|                |            | Set time zone offset for local time.                                    |  |  |  |
| Time Zene      | 0.00Н      | Unit is Hour(H);                                                        |  |  |  |
| Time zone      |            | Range is between -12H and 12H.                                          |  |  |  |
|                |            | Default value is 0.00H.                                                 |  |  |  |
|                |            | Set time offset between TAI and UTC.                                    |  |  |  |
|                |            | Unit is Second(s);                                                      |  |  |  |
|                |            | Range is between -32768s and 32767s.                                    |  |  |  |
| TAI UTC Offset | 37         | Default value is 37s.                                                   |  |  |  |
|                |            | ${igt \Delta}$ When time source provides this offset value, the current |  |  |  |
|                |            | parameter will keep the same value with time source; when               |  |  |  |
|                |            | time source does not provide this offset value, the current             |  |  |  |

| Items         | Parameters      | Description                                                 |  |  |  |  |
|---------------|-----------------|-------------------------------------------------------------|--|--|--|--|
|               |                 | parameter will be set by manual.                            |  |  |  |  |
|               |                 | Set signal output mode.                                     |  |  |  |  |
|               | Always          | Always: Any interfaces can output signal for any time.      |  |  |  |  |
| Output Mode   | Lock            | Lock: Any interfaces only can output signal after the first |  |  |  |  |
|               |                 | time synchronization with any time source.                  |  |  |  |  |
|               |                 | Set Daylight Saving Time (DST) time offset value.           |  |  |  |  |
|               |                 | Unit is Hour(H);                                            |  |  |  |  |
| DCT Offerst   | 0.0011          | Range is between -12H and 12H.                              |  |  |  |  |
| DSTOffset     | 0.00H           | Default value is 0.00H.                                     |  |  |  |  |
|               |                 | 🛆 The default value 0 means system cannot adjust time       |  |  |  |  |
|               |                 | according to DST configuration.                             |  |  |  |  |
|               | LITC            | Set Daylight Saving Time (DST) working mode.                |  |  |  |  |
| DST Mode      |                 | UTC: Adjusting DST time according to UTC reference time.    |  |  |  |  |
|               | LUCAL           | LOCAL: Adjust DST time according to local reference time.   |  |  |  |  |
|               | 1 <sup>st</sup> |                                                             |  |  |  |  |
|               | 2 <sup>nd</sup> | Set start parameters for DST starting time.                 |  |  |  |  |
| Start Indov   | 3 <sup>rd</sup> | Set start index number to define week index in month.       |  |  |  |  |
| Start muex    | 4 <sup>th</sup> | A The Daylight Saving Time (DST) will define by what month, |  |  |  |  |
|               | 5 <sup>th</sup> | week, day and time to start.                                |  |  |  |  |
|               | Last            |                                                             |  |  |  |  |
|               | MON             |                                                             |  |  |  |  |
|               | TUE             | Set start parameters for DST starting time                  |  |  |  |  |
|               | WEN             | Set start weekday to define day index in week               |  |  |  |  |
| Start Weekday | THU             | The Daylight Saving Time (DST) will define by what month    |  |  |  |  |
|               | FRI             | week day and time to start                                  |  |  |  |  |
|               | SAT             |                                                             |  |  |  |  |
|               | SUN             |                                                             |  |  |  |  |
|               | JAN             |                                                             |  |  |  |  |
|               | FEB             |                                                             |  |  |  |  |
|               | MAR             | Set start parameters for DST starting time                  |  |  |  |  |
|               | APR             | Set start month to define month index in year               |  |  |  |  |
| Start Month   | MAY             | The Daylight Saving Time (DST) will define by what month    |  |  |  |  |
|               | JUN             | week, day and time to start                                 |  |  |  |  |
|               | JUL             |                                                             |  |  |  |  |
|               | AUG             |                                                             |  |  |  |  |
|               | SEP             |                                                             |  |  |  |  |

| Items        | Parameters      | Description                                                 |  |  |  |
|--------------|-----------------|-------------------------------------------------------------|--|--|--|
|              | ОСТ             |                                                             |  |  |  |
|              | NOV             |                                                             |  |  |  |
|              | DEC             |                                                             |  |  |  |
|              |                 | Set start parameters for DST starting time.                 |  |  |  |
|              |                 | Set start time to define what time to start DST.            |  |  |  |
|              |                 | Format is 24 hours format.                                  |  |  |  |
| Start Time   | 00:00~24:00     | Range is between 00:00 and 24:00.                           |  |  |  |
|              |                 | Default value is 00:00.                                     |  |  |  |
|              |                 | A The Daylight Saving Time (DST) will define by what month, |  |  |  |
|              |                 | week, day and time to start.                                |  |  |  |
|              | 1 <sup>st</sup> |                                                             |  |  |  |
|              | 2 <sup>nd</sup> | Set stop parameters for DST stopping time.                  |  |  |  |
| Step Index   | 3 <sup>rd</sup> | Set stop index number to define week index in month.        |  |  |  |
| Stop index   | 4 <sup>th</sup> | A The Daylight Saving Time (DST) will define by what month, |  |  |  |
|              | 5 <sup>th</sup> | week, day and time to stop.                                 |  |  |  |
|              | Last            |                                                             |  |  |  |
|              | MON             |                                                             |  |  |  |
|              | TUE             | Set step perspectors for DCT stepping time                  |  |  |  |
|              | WEN             | Set stop parameters for DST stopping time.                  |  |  |  |
| Stop Weekday | THU             | The Device to define day index in week.                     |  |  |  |
|              | FRI             | The Daylight Saving Time (DST) will define by what month,   |  |  |  |
|              | SAT             | week, day and time to stop.                                 |  |  |  |
|              | SUN             |                                                             |  |  |  |
|              | JAN             |                                                             |  |  |  |
|              | FEB             |                                                             |  |  |  |
|              | MAR             |                                                             |  |  |  |
|              | APR             |                                                             |  |  |  |
|              | MAY             | Set stop parameters for DST stopping time.                  |  |  |  |
| Stop Month   | JUN             | Set stop month to define month index in year.               |  |  |  |
|              | JUL             | A The Daylight Saving Time (DST) will define by what month, |  |  |  |
|              | AUG             | week, day and time to stop.                                 |  |  |  |
|              | SEP             |                                                             |  |  |  |
|              | ОСТ             |                                                             |  |  |  |
|              | NOV             |                                                             |  |  |  |
|              | DEC             |                                                             |  |  |  |
| Stop Time    | 00:00~24:00     | Set stop parameters for DST stopping time.                  |  |  |  |

| Items | Parameters | Description                                                 |  |  |
|-------|------------|-------------------------------------------------------------|--|--|
|       |            | Set stop time to define what time to start DST.             |  |  |
|       |            | Format is 24 hours format.                                  |  |  |
|       |            | Range is between 00:00 and 24:00.                           |  |  |
|       |            | Default value is 00:00.                                     |  |  |
|       |            | A The Daylight Saving Time (DST) will define by what month, |  |  |
|       |            | week, day and time to stop.                                 |  |  |

#### 2.5.3. NTP Settings

Press 'NTP' on the left navigation bar to show NTP setting screen. The NTP setting screen will be shown as:

| المعادي المعادي<br>المعادي المعادي المعادي المعادي المعادي المعادي المعادي المعادي المعادي المعادي المعادي المعادي المعادي المعادي المعادي المعادي المعادي المعادي المعادي المعادي المعادي المعادي |          |                |            |                     |  |
|----------------------------------------------------------------------------------------------------|----------|----------------|------------|---------------------|--|
| Status                                                                                                    | Configur | ation 🔄 System | Management | 2022-01-11 05:08:09 |  |
| Configuration                                                                                                    | SYNC     | CLOCK          | X NTP X    |                     |  |
| SYNC                                                                                                    | No       | Name           | Parameter  | Range               |  |
| CLOCK                                                                                                    | 1        | NTP Server     | Disable 🗸  |                     |  |
| PTP                                                                                                    | 2        | NTP UTC Offset | 0.00       | -12,12              |  |
| OUTPUT<br>NETWORK<br>TMS                                                                                                    |          |                | Save       |                     |  |

#### [Figure 2-18] NTP Setting Screen

#### Table 13 – NTP Setting

| Items          | Parameters        | Description                                                 |  |  |
|----------------|-------------------|-------------------------------------------------------------|--|--|
| NTP Server     | Enable<br>Disable | Activate NTP server feature.                                |  |  |
|                |                   | Enable: Make NTP server start working;                      |  |  |
|                |                   | Disable: Make NTP server stop working.                      |  |  |
| NTP UTC Offset | 0.00Н             | Set time offset between NTP time stamp and UTC. If NTP time |  |  |
|                |                   | stamp needs time offset, please set this parameter.         |  |  |
|                |                   | Unit is Hour(H);                                            |  |  |
|                |                   | Range is between -12H and 12H.                              |  |  |
|                |                   | Default value is 0.00H.                                     |  |  |

Press 'Save' button to save the current setting when you change setting.

#### 2.5.4. PTP Settings (Optional)

Press 'PTP' on the left navigation bar to show PTP setting screen. The PTP setting screen will be shown as:

| figuration | C / SYNC | CLOCK 🗵 🗸 I                | тр х ртр х |                      |
|------------|----------|----------------------------|------------|----------------------|
| IC         | No       | Name                       | Parameter  | Range                |
| ОСК        | 1        | PTP Mode                   | MASTER     | Kange                |
|            | -        | Pile Manual Made           |            |                      |
| TDUT       | 2        | Delay Measurement Mode     | P2P •      |                      |
| TWORK      | 3        | Sync Interval              | STOP 🗸     |                      |
| 5          | 4        | Delay Measurement Interval | STOP 🗸     |                      |
|            | 5        | Domain1                    | 0 🗸        |                      |
|            | 6        | Domain2                    | 0 🗸        |                      |
|            | 7        | Priority1                  | 0          | 0,255                |
|            | 8        | Priority2                  | 0          | 0,255                |
|            | 9        | PTP Media                  | 802.3 🗸    |                      |
|            | 10       | Tx Compensation            | 0          | -999999999,999999999 |
| 4          | 11       | Rx Compensation            | 0          | -999999999,999999999 |
|            | 12       | vLan Enable                | NO 🗸       |                      |
|            | 13       | vLan Priority              | 7          | 0,7                  |
|            | 14       | vLan CFI                   | 0 ~        |                      |
|            | 15       | vLan TagID                 | 0          | 0,4095               |
|            | 16       | Master Coordination        | NO ~       |                      |
|            |          |                            |            |                      |

[Figure 2-19] PTP Setting Screen

### Table 14 – PTP Setting

| Items         | Parameters     | Description                                                         |  |  |  |  |
|---------------|----------------|---------------------------------------------------------------------|--|--|--|--|
|               |                | Set PTP Clock working mode.                                         |  |  |  |  |
|               |                | Master: Set PTP Clock working at Master of OC mode.                 |  |  |  |  |
|               | Master         | Slave: Set PTP Clock working at Slave of OC mode.                   |  |  |  |  |
| PTP Mode      | Slave          | Boundary: Set PTP Clock working at Boundary mode.                   |  |  |  |  |
|               | Boundary       | ${igt \Delta}$ The PTP product supports the maximum two physical    |  |  |  |  |
|               |                | ports. When it is Boundary mode, PTP can automatic select           |  |  |  |  |
|               |                | one port as Master mode and another port as Slave mode.             |  |  |  |  |
| Delau 525     |                | Set PTP Clock delay measurement mode.                               |  |  |  |  |
| Delay         | EZE<br>DOD     | E2E: Set it works at E2E mode;                                      |  |  |  |  |
| Mada          | PZP<br>Disable | P2P: Set it works at P2P mode;                                      |  |  |  |  |
| iviode        | Disable        | Disable: Don't enable delay measurement function.                   |  |  |  |  |
|               |                | Set PTP Clock sending sync message rate of Master mode.             |  |  |  |  |
|               |                | -8~4: Set a number for interval. If it is n, the actual interval is |  |  |  |  |
|               | 0~4            | 2 <sup>n</sup> seconds.                                             |  |  |  |  |
| Sync Interval | -8~4           | STOP: Don't send sync message.                                      |  |  |  |  |
|               | 510P           | Default value is STOP.                                              |  |  |  |  |
|               |                | 🔺 When PTP mode is Master or Boundary, if this parameter            |  |  |  |  |
|               |                | is STOP, it means PTP cannot send Sync, Announce message.           |  |  |  |  |

| Items           | Parameters | Description                                                         |  |  |  |
|-----------------|------------|---------------------------------------------------------------------|--|--|--|
|                 |            | Set PTP Clock sending delay measurement message rate of             |  |  |  |
|                 |            | Slave mode.                                                         |  |  |  |
|                 |            | -8~4: Set a number for interval. If it is n, the actual interval is |  |  |  |
| Delay           | 0014       | 2 <sup>n</sup> seconds.                                             |  |  |  |
| Measurement     | -8~4       | STOP: Don't send delay measurement message.                         |  |  |  |
| Interval        | STOP       | Default value is STOP.                                              |  |  |  |
|                 |            | A When PTP mode is Slave or Boundary, if this parameter is          |  |  |  |
|                 |            | STOP , it means PTP cannot send Delay, PDelay message               |  |  |  |
|                 |            | according to Delay Measurement Mode.                                |  |  |  |
|                 |            | Set the working domain name for PTP message of ETH0.                |  |  |  |
| Domain1         | 0~3        | Range is between 0 and 3.                                           |  |  |  |
|                 |            | Default value is 0.                                                 |  |  |  |
|                 |            | Set the working domain name for PTP message of ETH1.                |  |  |  |
| Domain2         | 0~3        | Range is between 0 and 3.                                           |  |  |  |
|                 |            | Default value is 0.                                                 |  |  |  |
|                 | 0~255      | Set working priority 1 for PTP message.                             |  |  |  |
| Priority1       |            | Range is between 0 and 255.                                         |  |  |  |
|                 |            | Default value is 0.                                                 |  |  |  |
|                 | 0~255      | Set working priority 2 for PTP message.                             |  |  |  |
| Priority2       |            | Range is between 0 and 255.                                         |  |  |  |
|                 |            | Default value is 0.                                                 |  |  |  |
|                 | 002.2      | Set the transmission protocol for PTP.                              |  |  |  |
| PTP Media       | 802.3      | 802.3: PTP uses IEEE802.3 transmission protocol.                    |  |  |  |
|                 | IPV4       | IPv4: PTP uses Ipv4 transmission protocol.                          |  |  |  |
|                 |            | Set the time delay compensation for receiving PTP message.          |  |  |  |
| Rx              | 0.75       | Unit is nanosecond(ns);                                             |  |  |  |
| Compensation    | UIIS       | Range is between -999999999ns and 999999999ns.                      |  |  |  |
|                 |            | Default value is 0ns.                                               |  |  |  |
|                 |            | Set the time delay compensation for sending PTP message.            |  |  |  |
| Тх              | 0.75       | Unit is nanosecond(ns);                                             |  |  |  |
| Compensation    | Uns        | Range is between -999999999ns and 999999999ns.                      |  |  |  |
|                 |            | Default value is 0ns.                                               |  |  |  |
| vier            | VEC        | Set whether or not have vLan information in PTP message.            |  |  |  |
| VLdII<br>Enable | YES<br>NO  | YES: Set PTP message with vLan message.                             |  |  |  |
|                 |            | NO: Set PTP message without vLan message.                           |  |  |  |
| vLan            | 0~7        | Set vLan priority of PTP message.                                   |  |  |  |

| Items        | Parameters | Description                                                      |  |  |  |
|--------------|------------|------------------------------------------------------------------|--|--|--|
| Priority     |            | Range is between 0 and 7.                                        |  |  |  |
|              |            | Default value is 0.                                              |  |  |  |
| )/Lan        |            | Set vLan CFI information of PTP message.                         |  |  |  |
| VLan         | 0~1        | Range is between 0 and 1.                                        |  |  |  |
| CFI          |            | Default value is 0.                                              |  |  |  |
|              |            | Set vLan ID information of PTP message.                          |  |  |  |
| VLan         | 0~4095     | Range is between 0 and 4095.                                     |  |  |  |
| TagiD        |            | Default value is 0.                                              |  |  |  |
|              | VEC        | Set whether or not use master coordination function (BMC).       |  |  |  |
|              |            | YES: Enable BMC function.                                        |  |  |  |
| Mastar       |            | NO: Disable BMC function.                                        |  |  |  |
| Coordination | TES NO     | ${igt \Delta}$ When BMC is working, device will check all master |  |  |  |
| Coordination | NO         | messages in the same networks and find the best master           |  |  |  |
|              |            | clock. This function is suitable for the master clocks to        |  |  |  |
|              |            | coordinate time.                                                 |  |  |  |

#### 2.5.5. Output Settings

Press 'OUTPUT' on the left navigation bar to show output setting screen. Press 'Channel Group' to select SO/O1/O2/O3/O4/O5/AC output channel.

| KYLAND Kylai  | nd Technolo | ogy Co., Ltd.       |            |           |        |                    | Welcome!!! [Logout] 中文 |
|---------------|-------------|---------------------|------------|-----------|--------|--------------------|------------------------|
| 🗂 Status      | 🔲 Configu   | iration 🎓 System    | 🚨 Manageme | ent       |        |                    | 2022-09-05 05:54:16    |
| Configuration | SYNC        | CLOCK               | NTP        | X PTP     | OUTPUT | ×                  |                        |
| SYNC<br>CLOCK | Channel (   | Group: SO           | ~          |           |        |                    |                        |
| NTP           | No          | Name                | P          | Parameter |        | Range              |                        |
| PTP           | 1           | Second Compensation |            | 0         |        | -9999999999,999999 | 999                    |
| OUTPUT        | 2           | Time Format         |            | UTC       | ~      |                    |                        |
| NETWORK       | 3           | Message Format      |            | DL/T1100  | ~      |                    |                        |
|               | 4           | Interface BaudRate  |            | 9600      | ~      |                    |                        |
|               |             |                     |            | Sa        | ve     |                    |                        |

[Figure 2-20] Output Setting Screen (SO)

| Items        | Parameters | Description                            |
|--------------|------------|----------------------------------------|
| Second       | Os         | Set second compensation offset for SO. |
| Compensation |            | Unit is second(s);                     |

Table 15 – Output Setting (SO)

| Items        | Parameters | Description                                                          |
|--------------|------------|----------------------------------------------------------------------|
|              |            | Range is between -999999999s and 99999999s.                          |
|              |            | Default value is 0s.                                                 |
|              |            | Set reference time for TOD output signal of SO.                      |
| Time Correct |            | UTC: Make output time working at UTC format;                         |
| Time Format  | IAI        | TAI: Make output time working at TAI format.                         |
|              | Local      | Local: Make output time working at Local format.                     |
|              |            | Set coding format for serial message of SO.                          |
|              | NMEA-RMC   | NMEA-RMC: Use RMC coding format of NMEA;                             |
|              | NMEA-ZDA   | NMEA-ZDA: Use ZDA coding format of NMEA;                             |
| Niessage     | CM-TOD     | CM-TOD: Use custom format of Chinese Mobile TOD;                     |
| Format       | DL/T1100   | DL/T1100: Use custom format of DL/T 1100.1.                          |
|              | СММВ       | CMMB: Use custom format of Chinese Radio and Television.             |
|              |            | ${igt \Delta}$ The detail message refers to technical specification. |
| Interface    |            | Set working baud rate for serial port of SO.                         |
| DevidDate    | 300~115200 | Range is between 300 and 115200.                                     |
| BaudRate     |            | Default value is 9600.                                               |

| If select 'O1' in | Channel Group. | the setting screen | will be shown as: |
|-------------------|----------------|--------------------|-------------------|
| Il Sciece Of Ill  | channel Group, | the setting server |                   |

| C Statur          | Config  |                     | Manago | mont         |      |        |                       | 2022-10-28 05:07:33 |
|-------------------|---------|---------------------|--------|--------------|------|--------|-----------------------|---------------------|
| Configuration     |         |                     |        | nent<br>XV P | TP ( | OUTPUT | X                     | 2022-10-20-03.07.33 |
| SYNC              | Channel | Group: 01           | ~      |              |      |        |                       |                     |
| NTP               | No      | Name                |        | Parameter    |      |        | Range                 |                     |
| РТР               | 1       | Output Signal       |        | PPS1         | ~    |        |                       |                     |
| OUTPUT<br>NETWORK | 2       | Second Compensation |        | 0            |      |        | -999999999,9999999999 |                     |
| TMS               | 3       | PPS Compensation    |        | 0            |      |        | -250000000,250000000  |                     |
|                   | 4       | IRIG-B Mode         |        | Odd          | ~    |        |                       |                     |
|                   | 5       | IRIG-B Time Format  |        | UTC          | ~    |        |                       |                     |
|                   | 6       | IRIG-B Polarity     |        | +            | ~    |        |                       |                     |
|                   |         |                     |        |              |      |        |                       |                     |

[Figure 2-21] Output Setting Screen (O1) Table 16 – Output Setting (O1)

| Items  | Parameters | Description                           |
|--------|------------|---------------------------------------|
|        | PPS1       | Set output signal type for O1.        |
| Output | IRIG-B1    | PPS1: Set output signal is PPS;       |
| Signal | PPM        | IRIG-B1: Set output signal is IRIG-B; |
|        | РРН        | PPM: Set output signal is PPM;        |

| Items        | Parameters | Description                                                         |
|--------------|------------|---------------------------------------------------------------------|
|              |            | PPH: Set output signal is PPH.                                      |
|              |            | ▲ The PPS is pulse signal. It is one pulse per second.              |
|              |            | ${igt \Delta}$ The PPM is pulse signal. It is one pulse per minute. |
|              |            | A The PPH is pulse signal. It is one pulse per hour.                |
|              |            | ▲ If the order hardware supports IRIG-B modulated                   |
|              |            | interface, only the IRIG-B is valid for IRIG-B modulated            |
|              |            | interface; if the order hardware does not support IRIG-B            |
|              |            | modulated interface, the all output signals are valid.              |
|              |            | Set second compensation offset for O1.                              |
| Second       | n Os       | Unit is second(s);                                                  |
| Compensation |            | Range is between -999999999s and 99999999s.                         |
|              |            | Default value is 0s.                                                |
|              | Ons        | Set PPS compensation offset for O1.                                 |
| PPS          |            | Unit is nanosecond(ns);                                             |
| Compensation |            | Range is between -250000000ns and 250000000ns.                      |
|              |            | Default value is Ons.                                               |
|              | Even       | Set IRIG-B check code for O1.                                       |
| IRIG-B       | Even       | Even: Use Even mode check code to code IRIG-B signal;               |
| Mode         | Odd        | Odd: Use Odd mode check code to code IRIG-B signal.                 |
|              | LITC       | Set reference time for IRIG-B output signal of O1.                  |
| Time         |            | UTC: Make output time working at UTC format;                        |
| Format       |            | TAI: Make output time working at TAI format.                        |
| Format       | LUCAI      | Local: Make output time working at Local format.                    |
|              |            | Set IRIG-B output signal polarity for O1.                           |
|              | +          | +: positive polarity DC, high level is 1;                           |
| Polarity     | -          | -: negative polarity DC, low level is 1.                            |

If select 'O2' in Channel Group, the setting screen will be shown as:

| Configuration |        | c V CLOCK           | x V NTP x √ PTP x | TUTTUO               |
|---------------|--------|---------------------|-------------------|----------------------|
| SYNC          | Channe | l Group: O2 🗸       |                   |                      |
| NTP           | No     | Name                | Parameter         | Range                |
| РТР           | 1      | Output Signal       | PPS2 🗸            |                      |
| OUTPUT        | 2      | Second Compensation | 0                 | -999999999,999999999 |
| TMS           | 3      | PPS Compensation    | 0                 | -25000000,25000000   |
|               | 4      | IRIG-B Mode         | Odd 🗸             |                      |
|               | 5      | IRIG-B Time Format  | итс 🗸             |                      |
|               | 6      | IRIG-B Polarity     | + ~               |                      |
|               |        |                     |                   |                      |

### [Figure 2- 22] Output Setting Screen (O2) Table 17 – Output Setting (O2)

| ltems        | Parameters              | Description                                                       |
|--------------|-------------------------|-------------------------------------------------------------------|
|              |                         | Set output signal type for O2.                                    |
|              |                         | PPS2: Set output signal is PPS;                                   |
|              | PPS2                    | IRIG-B2: Set output signal is IRIG-B;                             |
| Output       | IRIG-B2                 | PPM: Set output signal is PPM;                                    |
| Signal       | PPM                     | PPH: Set output signal is PPH.                                    |
|              | РРН                     | A The PPS is pulse signal. It is one pulse per second.            |
|              |                         | A The PPM is pulse signal. It is one pulse per minute.            |
|              |                         | ${igt \Delta}$ The PPH is pulse signal. It is one pulse per hour. |
|              |                         | Set second compensation offset for O2.                            |
| Second       | Second Os<br>npensation | Unit is second(s);                                                |
| Compensation |                         | Range is between -999999999s and 999999999s.                      |
|              |                         | Default value is 0s.                                              |
|              |                         | Set PPS compensation offset for O2.                               |
| PPS          | Ons                     | Unit is nanosecond(ns);                                           |
| Compensation |                         | Range is between -250000000ns and 250000000ns.                    |
|              |                         | Default value is Ons.                                             |
|              | LITC                    | Set reference time for IRIG-B output signal of O2.                |
| IRIG-B       |                         | UTC: Make output time working at UTC format;                      |
| Time         | IAI                     | TAI: Make output time working at TAI format.                      |
| Format       | Local                   | Local: Make output time working at Local format.                  |
|              | <b>5</b>                | Set IRIG-B check code for O2.                                     |
| IRIG-B       | Even                    | Even: Use Even mode check code to code IRIG-B signal;             |
| IVIODE       | Udd                     | Odd: Use Odd mode check code to code IRIG-B signal.               |
| IRIG-B       | +                       | Set IRIG-B output signal polarity for O2.                         |

| ltems    | Parameters | Description                               |
|----------|------------|-------------------------------------------|
| Polarity | -          | +: positive polarity DC, high level is 1; |
|          |            | -: negative polarity DC, low level is 1.  |

Press 'Save' button to save the current setting when you change setting.

#### If select 'O3' in Channel Group, the setting screen will be shown as:

| Configuration |         | CLOCK               |           | OUTPUT E             |
|---------------|---------|---------------------|-----------|----------------------|
| SYNC<br>CLOCK | Channel | Group: 03 🗸         |           |                      |
| NTP           | No      | Name                | Parameter | Range                |
| РТР           | 1       | Output Signal       | PPS3 🗸    |                      |
| OUTPUT        | 2       | Second Compensation | 0         | -999999999,999999999 |
| TMS           | 3       | PPS Compensation    | 0         | -25000000,25000000   |
|               | 4       | IRIG-B Mode         | Odd 🖌     |                      |
|               | 5       | IRIG-B Time Format  | итс 🗸     |                      |
|               | 6       | IRIG-B Polarity     | + ~       |                      |

[Figure 2-23] Output Setting Screen (O3)

| Items        | Parameters | Description                                                       |
|--------------|------------|-------------------------------------------------------------------|
|              |            | Set output signal type for O3.                                    |
|              |            | PPS3: Set output signal is PPS;                                   |
|              | PPS3       | IRIG-B3: Set output signal is IRIG-B;                             |
| Output       | IRIG-B3    | PPM: Set output signal is PPM;                                    |
| Signal       | PPM        | PPH: Set output signal is PPH.                                    |
|              | РРН        | A The PPS is pulse signal. It is one pulse per second.            |
|              |            | A The PPM is pulse signal. It is one pulse per minute.            |
|              |            | ${igt \Delta}$ The PPH is pulse signal. It is one pulse per hour. |
|              |            | Set second compensation offset for O3.                            |
| Second       | 0-         | Unit is second(s);                                                |
| Compensation | US         | Range is between -999999999s and 999999999s.                      |
|              |            | Default value is 0s.                                              |
|              |            | Set PPS compensation offset for O3.                               |
| PPS          | 0          | Unit is nanosecond(ns);                                           |
| Compensation | Uns        | Range is between -250000000ns and 250000000ns.                    |
|              |            | Default value is Ons.                                             |
| IRIG-B       | UTC        | Set reference time for IRIG-B output signal of O3.                |
| Time         | TAI        | UTC: Make output time working at UTC format;                      |

Table 18 – Output Setting (O3)

| Items    | Parameters | Description                                           |
|----------|------------|-------------------------------------------------------|
| Format   | Local      | TAI: Make output time working at TAI format.          |
|          |            | Local: Make output time working at Local format.      |
|          | Fuer       | Set IRIG-B check code for O3.                         |
| IRIG-B   | Odd        | Even: Use Even mode check code to code IRIG-B signal; |
| Mode     |            | Odd: Use Odd mode check code to code IRIG-B signal.   |
|          |            | Set IRIG-B output signal polarity for O3.             |
| IRIG-B   | +          | +: positive polarity DC, high level is 1;             |
| Polarity | -          | -: negative polarity DC, low level is 1.              |

Press 'Save' button to save the current setting when you change setting.

#### If select 'O4' in Channel Group, the setting screen will be shown as:

| KYLAND Kyla    | and Technol                                        | ogy Co., Ltd.       |           |       |  |                      | Welcome!!! [Logout] 中文 |
|----------------|----------------------------------------------------|---------------------|-----------|-------|--|----------------------|------------------------|
| T Status       | Configuration System Anagement 2022-01-11 05:13:19 |                     |           |       |  |                      |                        |
| Configuration  | SYNC                                               | CLOCK               | X NTP     | V PTP |  | X                    | •                      |
| SYNC<br>CLOCK  | Channel                                            | Group: 04           | ~         |       |  |                      |                        |
| NTP            | No                                                 | Name                | Parameter |       |  | Range                |                        |
| PTP            | 1                                                  | Output Signal       | PPS4      | ~     |  |                      |                        |
| OUTPUT         | 2                                                  | Second Compensation | 0         |       |  | -999999999,999999999 |                        |
| NETWORK<br>TMS | 3                                                  | PPS Compensation    | 0         |       |  | -25000000,25000000   |                        |
|                | 4                                                  | IRIG-B Mode         | Odd       | ~     |  |                      |                        |
|                | 5                                                  | IRIG-B Time Format  | UTC       | ~     |  |                      |                        |
|                | 6                                                  | IRIG-B Polarity     | +         | ~     |  |                      |                        |
|                |                                                    |                     |           | Save  |  |                      |                        |

[Figure 2-24] Output Setting Screen (O4) Table 19 – Output Setting (O4)

| Items        | Parameters | Description                                                         |
|--------------|------------|---------------------------------------------------------------------|
|              |            | Set output signal type for O4.                                      |
|              |            | PPS4: Set output signal is PPS;                                     |
|              | PPS4       | IRIG-B4: Set output signal is IRIG-B;                               |
| Output       | IRIG-B4    | PPM: Set output signal is PPM;                                      |
| Signal       | PPM        | PPH: Set output signal is PPH.                                      |
|              | РРН        | A The PPS is pulse signal. It is one pulse per second.              |
|              |            | ${igt \Delta}$ The PPM is pulse signal. It is one pulse per minute. |
|              |            | ${igt \Delta}$ The PPH is pulse signal. It is one pulse per hour.   |
|              |            | Set second compensation offset for O4.                              |
| Second       | 0c         | Unit is second(s);                                                  |
| Compensation | US         | Range is between -999999999s and 99999999s.                         |
|              |            | Default value is 0s.                                                |

| Items        | Parameters                                   | Description                                           |  |  |
|--------------|----------------------------------------------|-------------------------------------------------------|--|--|
|              |                                              | Set PPS compensation offset for O4.                   |  |  |
| PPS          | One                                          | Unit is nanosecond(ns);                               |  |  |
| Compensation | UIIS                                         | Range is between -250000000ns and 250000000ns.        |  |  |
|              |                                              | Default value is Ons.                                 |  |  |
|              | LITC                                         | Set reference time for IRIG-B output signal of O4.    |  |  |
| Time         |                                              | UTC: Make output time working at UTC format;          |  |  |
| Time IAI     | TAI: Make output time working at TAI format. |                                                       |  |  |
| Format Local |                                              | Local: Make output time working at Local format.      |  |  |
|              | Evon                                         | Set IRIG-B check code for O4.                         |  |  |
| Modo         | Odd                                          | Even: Use Even mode check code to code IRIG-B signal; |  |  |
| Mode Odd     |                                              | Odd: Use Odd mode check code to code IRIG-B signal.   |  |  |
|              |                                              | Set IRIG-B output signal polarity for O4.             |  |  |
|              | +                                            | +: positive polarity DC, high level is 1;             |  |  |
| Polarity     | -                                            | -: negative polarity DC, low level is 1.              |  |  |

#### If select 'O5' in Channel Group, the setting screen will be shown as:

| KYLAND Kyla   | nd Technol | ogy Co., Ltd.       |                 | Welcome!!! [Logout] 中文 |
|---------------|------------|---------------------|-----------------|------------------------|
| Status        | Config     | uration 🙆 System 🛛  | Management      | 2022-01-11 05:13:41    |
| Configuration |            | V CLOCK             | x V NTP x V PTP | X OUTPUT X             |
| SYNC<br>CLOCK | Channel    | Group: 05 🗸         |                 |                        |
| NTP           | No         | Name                | Parameter       | Range                  |
| PTP           | 1          | Output Signal       | PPS5 🗸          |                        |
| OUTPUT        | 2          | Second Compensation | 0               | -999999999,99999999    |
| TMS           | 3          | PPS Compensation    | 0               | -25000000,25000000     |
|               | 4          | IRIG-B Mode         | Odd 🗸           |                        |
|               | 5          | IRIG-B Time Format  | UTC 🗸           |                        |
|               | 6          | IRIG-B Polarity     | + ~             |                        |
|               |            |                     |                 |                        |
|               |            |                     | Save            |                        |

[Figure 2-25] Output Setting Screen (O5)

#### Table 20 – Output Setting (O5)

| Items  | Parameters | Description                                            |  |  |
|--------|------------|--------------------------------------------------------|--|--|
|        |            | Set output signal type for O5.                         |  |  |
|        | PPS5       | PPS5: Set output signal is PPS;                        |  |  |
| Output | IRIG-B5    | IRIG-B5: Set output signal is IRIG-B;                  |  |  |
| Signal | PPM        | PPM: Set output signal is PPM;                         |  |  |
|        | РРН        | PPH: Set output signal is PPH.                         |  |  |
|        |            | A The PPS is pulse signal. It is one pulse per second. |  |  |

| Items        | Parameters   | Description                                                         |  |  |
|--------------|--------------|---------------------------------------------------------------------|--|--|
|              |              | ${igt \Delta}$ The PPM is pulse signal. It is one pulse per minute. |  |  |
|              |              | ${igt \Delta}$ The PPH is pulse signal. It is one pulse per hour.   |  |  |
|              |              | Set second compensation offset for O5.                              |  |  |
| Second       | 00           | Unit is second(s);                                                  |  |  |
| Compensation | US           | Range is between -999999999s and 99999999s.                         |  |  |
|              |              | Default value is 0s.                                                |  |  |
|              |              | Set PPS compensation offset for O5.                                 |  |  |
| PPS          | One          | Unit is nanosecond(ns);                                             |  |  |
| Compensation | Compensation | Range is between -250000000ns and 250000000ns.                      |  |  |
|              |              | Default value is Ons.                                               |  |  |
|              |              | Set reference time for IRIG-B output signal of O5.                  |  |  |
| Time         |              | UTC: Make output time working at UTC format;                        |  |  |
| Format       |              | TAI: Make output time working at TAI format.                        |  |  |
| Format       | LUCAI        | Local: Make output time working at Local format.                    |  |  |
|              | Even         | Set IRIG-B check code for O5.                                       |  |  |
| IRIG-B       | Even         | Even: Use Even mode check code to code IRIG-B signal;               |  |  |
| Niode        | Odd          | Odd: Use Odd mode check code to code IRIG-B signal.                 |  |  |
|              |              | Set IRIG-B output signal polarity for O5.                           |  |  |
|              | +            | +: positive polarity DC, high level is 1;                           |  |  |
| Polarity     | -            | -: negative polarity DC, low level is 1.                            |  |  |

If select 'AC' in Channel Group, the setting screen will be shown as:

| KYLAND Kyla       | and lechnolo | bgy Co., Ltd.          |            |           |   |   | Welcome!!! [Logout] 中文 |
|-------------------|--------------|------------------------|------------|-----------|---|---|------------------------|
| 🗂 Status          | Configu      | ration 🙆 System        | Management |           |   |   | 2022-01-11 05:14:04    |
| Configuration     | SYNC         | V CLOCK                | NTP        |           |   | × | 2                      |
| SYNC              | Channel G    | iroup: AC              | ~          |           |   |   |                        |
| NTP               | No           | Name                   |            | Parameter |   |   | Range                  |
| PTP               | 1            | Peak-to-Peak Value     |            | 12.0V     | ~ |   |                        |
| OUTPUT<br>NETWORK | 2            | Modulation Ratio Value |            | 3.0:1     | ~ |   |                        |
| TMS               |              |                        |            | Save      |   |   |                        |

[Figure 2-26] Output Setting Screen (AC)

| Table 21 – Output Setting (AC) |  |
|--------------------------------|--|
|                                |  |

| ltems        | Parameters   | Description                                         |  |  |  |
|--------------|--------------|-----------------------------------------------------|--|--|--|
| Dook to Dook | 2 0\/~12 0\/ | Set IRIG-B output signal peak-to-peak value for O5. |  |  |  |
| reak-to-reak | 3.00 12.00   | Unit is V;                                          |  |  |  |

| Items            | Parameters  | Description                                                          |
|------------------|-------------|----------------------------------------------------------------------|
|                  |             | Step is 0.5V;                                                        |
|                  |             | Range is between 3.0V and 12.0V.                                     |
|                  |             | Default value is 12.0V.                                              |
|                  |             | ${igt \Delta}$ The modulated IRIG-B signal has the same encoder with |
|                  |             | O1 output channel, the other parameters please refer to O1           |
|                  |             | output parameters.                                                   |
|                  |             | Set IRIG-B output signal modulation ratio for O5.                    |
|                  |             | Step is 0.5:1;                                                       |
|                  |             | Range is between 3.0:1 and 6.0:1.                                    |
| Modulation Ratio | 3.0:1~6.0:1 | Default value is 3.0:1.                                              |
|                  |             | ${igt \Delta}$ The modulated IRIG-B signal has the same encoder with |
|                  |             | O1 output channel, the other parameters please refer to O1           |
|                  |             | output parameters.                                                   |

#### 2.5.6. Network Settings

Press 'NETWORK' on the left navigation bar to show network setting screen. The network setting screen will be shown as:

| KYLAND Kyla   | KYLAND Kyland Technology Co., Ltd. Wekomell [Logout] #2 |                 |          |           |  |   |                 |                     |
|---------------|---------------------------------------------------------|-----------------|----------|-----------|--|---|-----------------|---------------------|
| Status        | Configu                                                 | ration 🍲 System | Anagemen |           |  |   |                 | 2022-01-11 05:15:03 |
|               | SYNC                                                    | CLOCK           | X NTP    | X PTP     |  | X | NETWORK         | X                   |
| SYNC<br>CLOCK | Network C                                               | hannel: ETH0    | ~        |           |  |   |                 |                     |
| NTP           | No                                                      | Name            | Para     | meter     |  |   | Range           |                     |
| PTP           | 1                                                       | IP Address      | 192.     | 168.0.111 |  |   | XXX.XXX.XXX     |                     |
| OUTPUT        | 2                                                       | IP Mask Address | 255.2    | 255.255.0 |  |   | XXX.XXX.XXX.XXX |                     |
| TMS           | 3                                                       | Interface Mode  | Auto     | ~         |  |   |                 |                     |
|               |                                                         |                 |          |           |  |   |                 |                     |
|               |                                                         |                 |          | Save      |  |   |                 |                     |
|               |                                                         |                 |          | Save      |  |   |                 |                     |

[Figure 2-27] – Network Setting Screen

Press 'Save' button to save the current setting when you change setting.

Press 'Network Group' to select different network port including ETH0/1/2/3.

ETH2/ETH3 are optional, they can only work at Copper and 100M mode.

| Items      | Parameters      | Description                       |
|------------|-----------------|-----------------------------------|
|            |                 | Set IP address for network ports. |
| IP Address | XXX.XXX.XXX.XXX | ETH0:192.168.0.111                |
|            |                 | ETH1:192.168.1.111                |

| Items           | Parameters                                          | Description                                        |
|-----------------|-----------------------------------------------------|----------------------------------------------------|
|                 |                                                     | ETH2:192.168.0.111                                 |
|                 |                                                     | ETH3:192.168.1.111                                 |
|                 |                                                     | Set Subnet mask address for network ports.         |
|                 |                                                     | ETH0:255.255.255.0                                 |
| IP Mask Address | XXX.XXX.XXX.XXX                                     | ETH1:255.255.255.0                                 |
| Auto,           |                                                     | ETH2:255.255.255.0                                 |
|                 |                                                     | ETH3:255.255.255.0                                 |
|                 | PTS-10A can provide more network types. One of them |                                                    |
|                 | Auto,<br>100M-FX FDX,<br>100M-FX-HDX,               | can set ETH0/ETH1 mode work with Auto or work with |
|                 |                                                     | 100M and 1000M fiber.                              |
|                 |                                                     | Auto: 100M/1000M Copper automatic mode;            |
| Interface Mode  |                                                     | 100M-FX FDX: 100M Optical full duplex mode;        |
|                 | 1000M-X FDX,                                        | 100M-FX HDX: 100M Optical half duplex mode;        |
|                 | TOOOM-X HDX                                         | 1000M-FX FDX: 1000M Optical full duplex mode;      |
|                 |                                                     | 1000M-FX HDX: 1000M Optical half duplex mode.      |

#### 2.5.7. TMS Settings (Optional)

Press 'TMS' on the left navigation bar to show TMS setting screen.

Press 'GOOSE channel' to select GOOSE publisher and GOOSE subscriber channel.

- **1** The GOOSE publisher includes GOOSE-P0/GOOSE-P1 and work on ETH0/ETH1;
- **1** The GOOSE subscriber includes GOOSE-S0/GOOSE-S1 and work on ETH0/ETH1.

If select 'GOOSE-P0' in GOOSE Channel, the setting screen will be shown as:

| Status        | Co       | onfiguration 👌 | System  | 🛓 Manaç | ement            |          |       |                      | 2022-01-11 05:18:57 |
|---------------|----------|----------------|---------|---------|------------------|----------|-------|----------------------|---------------------|
| Configuration | <u>.</u> | V CLO          | ск 🛛    | √ NTP   | 🗵 🗸 ртр          |          | × NET | WORK                 | TMS                 |
| SYNC          | G        | OOSE Channel:  | OOSE-P0 | ~       |                  |          |       |                      |                     |
| CLOCK         | P        | lo Name        |         |         | Parameter        |          |       | Range                |                     |
| PTP           | 1        | GOOSE Pul      | blisher |         | Disable          | ~        |       |                      |                     |
| OUTPUT        | 2        | AppID          |         |         | 0001             |          |       | 0x0000-0xFFFF        |                     |
| TMS           | 3        | MAC            |         |         | 01:0C:CD:01:00:0 | )1       |       | XX:XX:XX:XX:XX:XX:XX |                     |
|               | 4        | GOOSE Go       | CbRef   |         | PTSTTR/LLN0\$GC  | \$gocb0  |       |                      |                     |
|               | 5        | GOOSE Dat      | taSet   |         | PTSTTR/LLN0\$ds  | GOOSE0   |       |                      |                     |
|               | 6        | GOOSE Go       | ID      |         | PTSTTR/LLN0\$GC  | )\$gocb0 |       |                      |                     |
|               | 7        | Trigger Mo     | de      |         | PPS              | ~        |       |                      |                     |
|               | 8        | Trigger Per    | iod     |         | 0                |          |       | 0,255                |                     |
|               | - g      | Vlan Priorit   | у       |         | 7                |          |       | 0,7                  |                     |
|               | 1        | 0 Vlan CFI     |         |         | 0                | ~        |       |                      |                     |
|               | 1        | 1 Vlan ID      |         |         | 0                |          |       | 0,4095               |                     |
|               | 1        | 2 Test         |         |         | 0                | ~        |       |                      |                     |
|               | 1        | 3 confRev      |         |         | 1                |          |       | 0,255                |                     |
|               | 1        | 4 ndsCom       |         |         | 0                |          |       | 0,1                  |                     |
|               |          |                |         |         |                  |          |       |                      |                     |

[Figure 2- 28] GOOSE Publisher Screen (GOOSE-P0) Table 22 – GOOSE Publisher Setting (GOOSE-P0)

| Items           | Parameters             | Description                                              |
|-----------------|------------------------|----------------------------------------------------------|
|                 | Fachlo                 | Activate GOOSE publisher feature for ETH0.               |
| GOOSE Publisher | Enable                 | Enable: Make GOOSE publisher start working;              |
|                 | Disable                | Disable: Make GOOSE publisher stop working.              |
|                 |                        | Set APPID of GOOSE message.                              |
|                 | <b>6</b> 1000          | Range is between 0x0000 and 0xFFFF.                      |
| APPID           | UXXXXX                 | Default value is 0x0001.                                 |
|                 |                        | ${igt \Delta}$ APPID is a 32 bits data with hex display. |
|                 |                        | Set MAC address of GOOSE message.                        |
|                 | 01.0C.CD.01.XX.XX      | Default value is 01.0C.CD.01.00.01.                      |
| MAG             |                        | ${igt \Delta}$ The first four parts of MAC address are   |
| MAC             |                        | standard value of GOOSE message. If you find             |
|                 |                        | any network messages with these values, the              |
|                 |                        | message is GOOSE message.                                |
|                 |                        | Set GCB ID of GOOSE message.                             |
|                 |                        | It is a string defined by GOOSE standard.                |
| GOOSE GoID      | PTSTTR/LLN0\$GO\$gocb0 | Default value is PTSTTR/LLN0\$GO\$gocb0.                 |
|                 |                        | A Provide IEC61850 ICD file, the current                 |
|                 |                        | default value is made by this ICD file.                  |

| Items          | Parameters             | Description                                              |
|----------------|------------------------|----------------------------------------------------------|
|                |                        | Set GCB reference of GOOSE message.                      |
| GOOSE GoCBRef  |                        | It is a string defined by GOOSE standard.                |
|                | PTSTTR/LLN0\$GO\$gocb0 | Default value is PTSTTR/LLN0\$GO\$gocb0.                 |
|                |                        | A Provide IEC61850 ICD file, the current                 |
|                |                        | default value is made by this ICD file.                  |
|                |                        | Set GCB dataset of GOOSE message.                        |
|                |                        | It is a string defined by GOOSE standard.                |
| GOOSE Dataset  | PTSTTR/LLN0\$dsGOOSE0  | Default value is PTSTTR/LLN0\$dsGOOSE0.                  |
|                |                        | A Provide IEC61850 ICD file, the current                 |
|                |                        | default value is made by this ICD file.                  |
|                | DDC                    | Set trigger mode to send GOOSE message.                  |
| Triagan Mada   | PPS                    | PPS: Use PPS to trigger GOOSE message;                   |
| Trigger Wode   |                        | PPM: Use PPM to trigger GOOSE message;                   |
|                |                        | PPH: Use PPH to trigger GOOSE message.                   |
|                |                        | Set period to send out GOOSE message.                    |
|                |                        | Range is between 0 and 255.                              |
|                |                        | Default value is 0.                                      |
|                |                        | 🔺 The 0 means no data change and the non-                |
|                |                        | zero means system will send a new GOOSE                  |
|                |                        | when the current time at PPS, PPM or PPH can             |
|                |                        | be divisible by trigger period.                          |
|                |                        | 🔺 If trigger mode is PPS, the trigger period             |
|                |                        | unit is second. When the whole seconds of the            |
| Trianan Daviad |                        | current time is divisible by trigger period, the         |
| ingger Period  | 0-255                  | new GOOSE will generate.                                 |
|                |                        | ▲ If trigger mode is PPM, the trigger period             |
|                |                        | unit is minute. When the whole seconds of the            |
|                |                        | current time is divisible by trigger period              |
|                |                        | multiplied by 60, the new GOOSE will generate.           |
|                |                        | ${ig \Delta}$ If trigger mode is PPH, the trigger period |
|                |                        | unit is hour. When the whole seconds of the              |
|                |                        | current time is divisible by trigger period              |
|                |                        | multiplied by 3600, the new GOOSE will                   |
|                |                        | generate.                                                |
| yl an Briarity | 0~7                    | Set vLan priority of GOOSE message.                      |
|                |                        | Range is between 0 and 7.                                |

| Items    | Parameters | Description                                |
|----------|------------|--------------------------------------------|
|          |            | Default value is 7.                        |
|          |            | Set vLan CFI information of GOOSE message. |
| vLan CFI | 0~1        | Range is between 0 and 1.                  |
|          |            | Default value is 0.                        |
|          |            | Set vLan ID information of GOOSE message.  |
| vLan ID  | 0~4095     | Range is between 0 and 4095.               |
|          |            | Default value is 0.                        |
|          |            | Set Test flag of GOOSE message.            |
| Test     | 0~1        | Range is between 0 and 1.                  |
|          |            | Default value is 0.                        |
|          |            | Set confRev value of GOOSE message.        |
| confRev  | 0~255      | Range is between 0 and 255.                |
|          |            | Default value is 1.                        |
|          |            | Set ndsCom value of GOOSE message.         |
| ndsCom   | 0~255      | Range is between 0 and 255.                |
|          |            | Default value is 0.                        |

Press 'Save' button to save the current setting when you change setting.

#### If select 'GOOSE-P1' in GOOSE Channel, the setting screen will be shown as:

| status       | Connige | iration 🐨 System 🕋  | Management             |                  |
|--------------|---------|---------------------|------------------------|------------------|
| onfiguration |         |                     |                        | NETWORK X TMS    |
| /NC          | GOOSE   | Channel: GOOSE-P1 🗸 |                        |                  |
| .ock<br>IP   | No      | Name                | Parameter              | Range            |
| PTP          | 1       | GOOSE Publisher     | Disable 🗸              |                  |
| JTPUT        | 2       | AppID               | 0002                   | 0x0000-0xFFFF    |
| IS           | 3       | MAC                 | 01:0C:CD:01:00:02      | XXXXXXXXXXXXXXXX |
|              | 4       | GOOSE GoCbRef       | PTSTTR/LLN0\$GO\$gocb1 |                  |
|              | 5       | GOOSE DataSet       | PTSTTR/LLN0\$dsGOOSE1  |                  |
|              | 6       | GOOSE GoID          | PTSTTR/LLN0\$GO\$gocb1 |                  |
|              | 7       | Trigger Mode        | PPS 🗸                  |                  |
|              | 8       | Trigger Period      | 0                      | 0,255            |
|              | 9       | Vlan Priority       | 7                      | 0,7              |
|              | 10      | Vlan CFI            | 0 ~                    |                  |
|              | 11      | Vlan ID             | 0                      | 0,4095           |
|              | 12      | Test                | 0 ~                    |                  |
|              | 13      | confRev             | 1                      | 0,255            |
|              | 14      | ndsCom              | 0                      | 0,1              |

[Figure 2-29] GOOSE Publisher Screen (GOOSE-P1)

| Items           | Parameters             | Description                                           |
|-----------------|------------------------|-------------------------------------------------------|
|                 |                        | Activate GOOSE publisher feature for ETH1.            |
| GOOSE Publisher | Enable                 | Enable: Make GOOSE publisher start working;           |
|                 | Disable                | Disable: Make GOOSE publisher stop working.           |
|                 |                        | Set APPID of GOOSE message.                           |
|                 | <b>6</b> 1000          | Range is between 0x0000 and 0xFFFF.                   |
| APPID           | 0xXXXX                 | Default value is 0x0002.                              |
|                 |                        | APPID is a 32 bits data with hex display.             |
|                 |                        | Set MAC address of GOOSE message.                     |
|                 |                        | Default value is 01.0C.CD.01.00.02.                   |
|                 |                        | 🔺 The first four parts of MAC address are             |
| MAC             | 01.0C.CD.01.XX.XX      | standard value of GOOSE message. If you find          |
|                 |                        | any network messages with these values, the           |
|                 |                        | message is GOOSE message.                             |
|                 |                        | Set GCB ID of GOOSE message.                          |
|                 | PTSTTR/LLN0\$GO\$gocb1 | It is a string defined by GOOSE standard.             |
| GOOSE GoID      |                        | Default value is PTSTTR/LLN0\$GO\$gocb1.              |
|                 |                        | A Provide IEC61850 ICD file, the current              |
|                 |                        | default value is made by this ICD file.               |
|                 |                        | Set GCB reference of GOOSE message.                   |
|                 | PTSTTR/LLN0\$GO\$gocb1 | It is a string defined by GOOSE standard.             |
| GOOSE GoCBRef   |                        | Default value is PTSTTR/LLN0\$GO\$gocb1.              |
|                 |                        | A Provide IEC61850 ICD file, the current              |
|                 |                        | default value is made by this ICD file.               |
|                 |                        | Set GCB dataset of GOOSE message.                     |
|                 |                        | It is a string defined by GOOSE standard.             |
| GOOSE Dataset   | PTSTTR/LLN0\$dsGOOSE1  | Default value is PTSTTR/LLN0\$dsGOOSE1.               |
|                 |                        | ${igt \Delta}$ Provide IEC61850 ICD file, the current |
|                 |                        | default value is made by this ICD file.               |
|                 | ססס                    | Set trigger mode to send GOOSE message.               |
| Triggor Modo    | PP3                    | PPS: Use PPS to trigger GOOSE message;                |
| ingger woue     |                        | PPM: Use PPM to trigger GOOSE message;                |
|                 | rrn                    | PPH: Use PPH to trigger GOOSE message.                |
|                 |                        | Set period to send out GOOSE message.                 |
| Trigger Period  | 0~255                  | Range is between 0 and 255.                           |
|                 |                        | Default value is 0.                                   |

| Table 23 – GOOSE Publ | isher Setting (GOOSE-P1) |
|-----------------------|--------------------------|
|                       |                          |

| Items         | Parameters | Description                                              |
|---------------|------------|----------------------------------------------------------|
|               |            | ▲ The 0 means no data change and the non-                |
|               |            | zero means system will send a new GOOSE                  |
|               |            | when the current time at PPS, PPM or PPH can             |
|               |            | be divisible by trigger period.                          |
|               |            | ${ig \Delta}$ If trigger mode is PPS, the trigger period |
|               |            | unit is second. When the whole seconds of the            |
|               |            | current time is divisible by trigger period, the         |
|               |            | new GOOSE will generate.                                 |
|               |            | ▲ If trigger mode is PPM, the trigger period             |
|               |            | unit is minute. When the whole seconds of the            |
|               |            | current time is divisible by trigger period              |
|               |            | multiplied by 60, the new GOOSE will generate.           |
|               |            | ▲ If trigger mode is PPH, the trigger period             |
|               |            | unit is hour. When the whole seconds of the              |
|               |            | current time is divisible by trigger period              |
|               |            | multiplied by 3600, the new GOOSE will                   |
|               |            | generate.                                                |
|               |            | Set vLan priority of GOOSE message.                      |
| vLan Priority | 0~7        | Range is between 0 and 7.                                |
|               |            | Default value is 7.                                      |
|               |            | Set vLan CFI information of GOOSE message.               |
| vLan CFI      | 0~1        | Range is between 0 and 1.                                |
|               |            | Default value is 0.                                      |
|               |            | Set vLan ID information of GOOSE message.                |
| vLan ID       | 0~4095     | Range is between 0 and 4095.                             |
|               |            | Default value is 0.                                      |
|               |            | Set Test flag of GOOSE message.                          |
| Test          | 0~1        | Range is between 0 and 1.                                |
|               |            | Default value is 0.                                      |
|               |            | Set confRev value of GOOSE message.                      |
| confRev       | 0~255      | Range is between 0 and 255.                              |
|               |            | Default value is 1.                                      |
|               |            | Set ndsCom value of GOOSE message.                       |
| ndsCom        | 0~255      | Range is between 0 and 255.                              |
|               |            | Default value is 0.                                      |

| Configuration | <u>.</u> |                     |                        | T NETWORK N TMS  |
|---------------|----------|---------------------|------------------------|------------------|
| SYNC          | GOOSE    | Channel: GOOSE-SO 🗸 |                        |                  |
| CLOCK<br>NTP  | No       | Name                | Parameter              | Range            |
| ртр           | 1        | GOOSE Subscriber    | Disable 🗸              |                  |
| DUTPUT        | 2        | MAC                 | 01:0C:CD:01:00:01      | XXXXXXXXXXXXXXXX |
| MS            | 3        | GOOSE GoCbRef       | PTSTTR/LLN0\$GO\$gocb0 |                  |
|               | 4        | GOOSE DataSet       | PTSTTR/LLN0\$dsGOOSE0  |                  |
|               | 5        | GOOSE GoID          | PTSTTR/LLN0\$GO\$gocb0 |                  |
|               | 6        | Entry               | 0                      | 0,31             |
|               | 7        | Byte                | 0                      | 0,31             |
|               | 8        | Bit                 | 0                      | 0,7              |

If select 'GOOSE-S0' in GOOSE Channel, the setting screen will be shown as:

[Figure 2- 30] GOOSE Subscriber Screen (GOOSE-S0) Table 24 –GOOSE Subscriber Setting (GOOSE-S0)

| Items            | Parameters             | Description                                              |
|------------------|------------------------|----------------------------------------------------------|
|                  | Enable                 | Activate GOOSE subscriber feature for ETH0.              |
| GOOSE Subscriber | Dicable                | Enable: Make GOOSE subscriber start working;             |
|                  | Disable                | Disable: Make GOOSE subscriber stop working.             |
|                  |                        | Set APPID of GOOSE message.                              |
| MAC              | 0xXXXX                 | Range is between 0x0000 and 0xFFFF.                      |
| MAC              |                        | Default value is 0x0001.                                 |
|                  |                        | ${igt \Delta}$ APPID is a 32 bits data with hex display. |
|                  |                        | Set GCB ID of GOOSE message.                             |
|                  | PTSTTR/LLN0\$GO\$gocb0 | It is a string defined by GOOSE standard.                |
| GOOSE GoID       |                        | Default value is PTSTTR/LLN0\$GO\$gocb0.                 |
|                  |                        | rightarrow Provide IEC61850 ICD file, the current        |
|                  |                        | default value is made by this ICD file.                  |
|                  |                        | Set GCB reference of GOOSE message.                      |
|                  | PTSTTR/LLN0\$GO\$gocb0 | It is a string defined by GOOSE standard.                |
| GOOSE GoCBRef    |                        | Default value is PTSTTR/LLN0\$GO\$gocb0.                 |
|                  |                        | ${igt \Delta}$ Provide IEC61850 ICD file, the current    |
|                  |                        | default value is made by this ICD file.                  |
|                  |                        | Set GCB dataset of GOOSE message.                        |
| GOOSE Dataset    | PTSTTR/LLN0\$dsGOOSE0  | It is a string defined by GOOSE standard.                |
|                  |                        | Default value is PTSTTR/LLN0\$dsGOOSE0.                  |

| Items | Parameters | Description                                               |
|-------|------------|-----------------------------------------------------------|
|       |            | A Provide IEC61850 ICD file, the current                  |
|       |            | default value is made by this ICD file.                   |
|       |            | Set the entry index of GOOSE message.                     |
|       |            | Range is between 0 and 31.                                |
| Entry | 0~31       | Default value is 0.                                       |
|       |            | ${ig \Delta}$ The maximum entry is 32. The 0 is the first |
|       |            | entry. The 31 is the last entry.                          |
| Byte  |            | Set the byte position of entry item                       |
|       |            | Range is between 0 and 31.                                |
|       | 0~31       | Default value is 0.                                       |
|       |            | ${ig \Delta}$ The maximum byte of entry is 32. The 0 is   |
|       |            | the first byte. The 31 is the last byte.                  |
|       |            | Set the bit position of byte item.                        |
|       |            | Range is between 0 and 7.                                 |
| Bit   | 0~7        | Default value is 0.                                       |
|       |            | ${ig \Delta}$ The maximum bit of byte is 8. The 0 is the  |
|       |            | first bit. The 31 is the last bit.                        |

If select 'GOOSE-S1' in GOOSE Channel, the setting screen will be shown as:

| Status        | Config | uration 🏠 System 🔝  | Management             | 2022-01-11 05:21:20 |
|---------------|--------|---------------------|------------------------|---------------------|
| Configuration |        | CLOCK XV NTP        | X PTP X OUTPUT X       | NETWORK TMS         |
| SYNC<br>CLOCK | GOOSE  | Channel: GOOSE-S1 🗸 |                        |                     |
| NTP           | No     | Name                | Parameter              | Range               |
| РТР           | 1      | GOOSE Subscriber    | Disable 🗸              |                     |
| OUTPUT        | 2      | MAC                 | 01:0C:CD:01:00:02      | XXXXXXXXXXXX        |
| TMS           | 3      | GOOSE GoCbRef       | PTSTTR/LLN0\$GO\$gocb1 |                     |
|               | 4      | GOOSE DataSet       | PTSTTR/LLN0\$dsGOOSE1  |                     |
|               | 5      | GOOSE GoID          | PTSTTR/LLN0\$GO\$gocb1 |                     |
|               | 6      | Entry               | 0                      | 0,31                |
|               | 7      | Byte                | 0                      | 0,31                |
|               | 8      | Bit                 | 0                      | 0,7                 |
|               |        |                     |                        |                     |

[Figure 2-31] GOOSE Subscriber Screen (GOOSE-S1)

Table 25 – GOOSE Subscriber Setting (GOOSE-S1)

| Items            | Parameters | Description                                 |
|------------------|------------|---------------------------------------------|
| GOOSE Subscriber | Enable     | Activate GOOSE subscriber feature for ETH1. |

| Items         | Parameters             | Description                                                |  |  |
|---------------|------------------------|------------------------------------------------------------|--|--|
|               | Disable                | Enable: Make GOOSE subscriber start working;               |  |  |
|               |                        | Disable: Make GOOSE subscriber stop working.               |  |  |
|               |                        | Set APPID of GOOSE message.                                |  |  |
| MAG           | 0                      | Range is between 0x0000 and 0xFFFF.                        |  |  |
| MAC           | UXXXXX                 | Default value is 0x0002.                                   |  |  |
|               |                        | ${igt \Delta}$ APPID is a 32 bits data with hex display.   |  |  |
|               |                        | Set GCB ID of GOOSE message.                               |  |  |
|               |                        | It is a string defined by GOOSE standard.                  |  |  |
| GOOSE GoID    | PTSTTR/LLN0\$GO\$gocb1 | Default value is PTSTTR/LLN0\$GO\$gocb1.                   |  |  |
|               |                        | A Provide IEC61850 ICD file, the current                   |  |  |
|               |                        | default value is made by this ICD file.                    |  |  |
|               |                        | Set GCB reference of GOOSE message.                        |  |  |
|               |                        | It is a string defined by GOOSE standard.                  |  |  |
| GOOSE GoCBRef | PTSTTR/LLN0\$GO\$gocb1 | Default value is PTSTTR/LLN0\$GO\$gocb1.                   |  |  |
|               |                        | rake Provide IEC61850 ICD file, the current                |  |  |
|               |                        | default value is made by this ICD file.                    |  |  |
|               |                        | Set GCB dataset of GOOSE message.                          |  |  |
|               |                        | It is a string defined by GOOSE standard.                  |  |  |
| GOOSE Dataset | PTSTTR/LLN0\$dsGOOSE1  | Default value is PTSTTR/LLN0\$dsGOOSE1.                    |  |  |
|               |                        | ${igt \Delta}$ Provide IEC61850 ICD file, the current      |  |  |
|               |                        | default value is made by this ICD file.                    |  |  |
|               |                        | Set the entry index of GOOSE message.                      |  |  |
|               |                        | Range is between 0 and 31.                                 |  |  |
| Entry         | 0~31                   | Default value is 0.                                        |  |  |
|               |                        | ${igt \Delta}$ The maximum entry is 32. The 0 is the first |  |  |
|               |                        | entry. The 31 is the last entry.                           |  |  |
|               |                        | Set the byte position of entry item                        |  |  |
|               |                        | Range is between 0 and 31.                                 |  |  |
| Byte          | 0~31                   | Default value is 0.                                        |  |  |
|               |                        | ${igt \Delta}$ The maximum byte of entry is 32. The 0 is   |  |  |
|               |                        | the first byte. The 31 is the last byte.                   |  |  |
|               |                        | Set the bit position of byte item.                         |  |  |
|               |                        | Range is between 0 and 7.                                  |  |  |
| Bit           | 0~7                    | Default value is 0.                                        |  |  |
|               |                        | ${igt \Delta}$ The maximum bit of byte is 8. The 0 is the  |  |  |
|               |                        | first bit. The 31 is the last bit.                         |  |  |

#### 2.6. System

The WEB management system supports to manage Gateway, Route information and to backup and restore configuration file, in the same time it also supports firmware management and log management of PTS time server by WEB.

Normally, if has SNMP features, the SNMP management node will be shown in the left navigation bar.

Press 'System' to go to the system screen on the top of navigation bar. The screen will be shown as:

| KYLAND Kylar                    | nd Techn | ology Co., Ltd. |             |               |       |        |     |          | 1     | Welcome!!! [Logout] 中文 |
|---------------------------------|----------|-----------------|-------------|---------------|-------|--------|-----|----------|-------|------------------------|
| 🔳 Status                        | 🔲 Confi  | guration 🔷 Sys  | stem 🔹 Ma   | anagement     |       |        |     |          |       | 2022-01-11 05:23:51    |
| System                          | E        | fault Gateway   |             |               |       |        |     |          |       | )                      |
| Default Gateway<br>Static Route | Defa     | ult Gateway:    |             |               |       |        |     |          |       |                        |
| Configuration                   | Gate     | eway            |             |               |       |        | 0   | peration |       |                        |
| Firmware                        |          |                 |             |               |       |        |     | Add      |       |                        |
| SNMP                            |          |                 |             |               |       |        |     |          |       |                        |
|                                 | Rout     | ing Table:      |             |               |       |        |     |          |       |                        |
|                                 | ID       | Destination     | Gateway     | Genmask       | Flags | Metric | Ref | Use      | Iface | Operation              |
|                                 | 1        | 192.168.3.0     | 0.0.0       | 255.255.255.0 | U     | 0      | 0   | 0        | eth3  | Del                    |
|                                 | 2        | 192.168.2.0     | 0.0.0       | 255.255.255.0 | U     | 0      | 0   | 0        | eth2  | Del                    |
|                                 | 3        | 192.168.1.0     | 0.0.0       | 255.255.255.0 | U     | 0      | 0   | 0        | eth1  | Del                    |
|                                 | 4        | 192.168.0.0     | 0.0.0       | 255.255.255.0 | U     | 0      | 0   | 0        | eth0  | Del                    |
|                                 | • 5      | 127.0.0.0       | 0.0.0       | 255.0.0.0     | U     | 0      | 0   | 0        | lo    | Del                    |
|                                 | 6        | 0.0.0.0         | 192.168.1.1 | 0.0.0.0       | UG    | 0      | 0   | 0        | eth1  | Del                    |
|                                 | 7        | 0.0.0.0         | 192.168.0.1 | 0.0.0.0       | UG    | 0      | 0   | 0        | eth0  | Del                    |

[Figure 2-32] System Screen

#### 2.6.1. Gateway

Press 'Default Gateway' on the left navigation bar to manage Gateway information. The gateway screen will be shown as:

| KYLAND Kylar                    | nd Tech | nology Co., Ltd. |             |               |       |        |     |          | ł     | Welcome!!! [Logout] 中文 |
|---------------------------------|---------|------------------|-------------|---------------|-------|--------|-----|----------|-------|------------------------|
| 🔳 Status                        | 🖬 Cor   | figuration 🏠 Sys | stem 🔹 Ma   | anagement     |       |        |     |          |       | 2022-01-11 05:23:51    |
| System                          | E       | Default Gateway  |             |               |       |        |     |          |       | 1                      |
| Default Gateway<br>Static Route | De      | ault Gateway:    |             |               |       |        |     |          |       |                        |
| Configuration                   | G       | ateway           |             |               |       |        | 0   | peration |       |                        |
| Log                             |         |                  |             |               |       |        |     | Add      |       |                        |
| SNMP                            |         |                  |             |               |       |        |     |          |       |                        |
|                                 | Ro      | iting Table:     |             |               |       |        |     |          |       |                        |
|                                 | 10      | Destination      | Gateway     | Genmask       | Flags | Metric | Ref | Use      | Iface | Operation              |
|                                 | 1       | 192.168.3.0      | 0.0.0.0     | 255.255.255.0 | U     | 0      | 0   | 0        | eth3  | Del                    |
|                                 | 2       | 192.168.2.0      | 0.0.0       | 255.255.255.0 | U     | 0      | 0   | 0        | eth2  | Del                    |
|                                 | 3       | 192.168.1.0      | 0.0.0       | 255.255.255.0 | U     | 0      | 0   | 0        | eth1  | Del                    |
|                                 | 4       | 192.168.0.0      | 0.0.0       | 255.255.255.0 | U     | 0      | 0   | 0        | eth0  | Del                    |
|                                 | 4 5     | 127.0.0.0        | 0.0.0       | 255.0.0.0     | U     | 0      | 0   | 0        | lo    | Del                    |
|                                 | 6       | 0.0.0            | 192.168.1.1 | 0.0.0.0       | UG    | 0      | 0   | 0        | eth1  | Del                    |
|                                 | 7       | 0.0.0.0          | 192.168.0.1 | 0.0.0.0       | UG    | 0      | 0   | 0        | eth0  | Del                    |

[Figure 2-33] Gateway Screen

The current routing table will be listed on the bottom of screen.

Press 'Add' to add a new gateway for PTS time server.

Press 'Del' to delete the selected route information.

#### 2.6.2. Route

Press 'Route' on the left navigation bar to manage Route information. The route screen will be shown as:

| KYLAND Kyla                     | nd Techr | nology Co., Ltd |              |           |         |       |        |     |     | Į     | Welcome!! | ! [Logout] 中文    |
|---------------------------------|----------|-----------------|--------------|-----------|---------|-------|--------|-----|-----|-------|-----------|------------------|
| 🗂 Status                        | Cont     | figuration 🙆 Sy | stem 🔝 Ma    | anagement |         |       |        |     |     |       |           | 2-01-11 05:24:27 |
| System                          | E / D    | efault Gateway  | Static Route |           |         |       |        |     |     |       |           |                  |
| Default Gateway<br>Static Route | Stat     | ic Route:       |              |           |         |       |        |     |     |       |           |                  |
| Configuration                   | Int      | erface Network  |              |           | Netmask |       | Gate   | way |     |       |           | Operation        |
| Firmware                        | et       | NET 🗸           |              |           |         |       | YES    | ~   |     |       |           | Add              |
|                                 | ID       | Destination     | Gateway      | Genma     | isk     | Flags | Metric | Ref | Use | Iface | Opera     | ition            |
|                                 | ID       | Destination     | Gateway      | Genma     | isk     | Flags | Metric | Ref | Use | Iface | Opera     | ition            |
|                                 | 1        | 192.168.3.0     | 0.0.0        | 255.255   | 5.255.0 | U     | 0      | 0   | 0   | eth3  | Del       |                  |
|                                 | 2        | 192.168.2.0     | 0.0.0        | 255.255   | 5.255.0 | U     | 0      | 0   | 0   | eth2  | Del       | 1                |
|                                 | 3        | 192.168.1.0     | 0.0.00       | 255.255   | 5.255.0 | U     | 0      | 0   | 0   | eth1  | Del       |                  |
|                                 | 4        | 192.168.0.0     | 0.0.0        | 255.255   | 5.255.0 | U     | 0      | 0   | 0   | eth0  | Del       |                  |
|                                 | 4 5      | 127.0.0.0       | 0.0.0        | 255.0.0   | .0      | U     | 0      | 0   | 0   | lo    | Del       | ]                |
|                                 | 6        | 0.0.0           | 192.168.1.1  | 0.0.0.0   |         | UG    | 0      | 0   | 0   | eth1  | Del       | ]                |
|                                 | 7        | 0.0.0.0         | 192.168.0.1  | 0.0.0.0   |         | UG    | 0      | 0   | 0   | eth0  | Del       |                  |

[Figure 2-34] Route Screen

The current routing table will be listed on the bottom of screen.

Press 'Add' to add a static route for PTS time server.

Press 'Del' to delete the selected route information.

#### 2.6.3. Configuration

Press 'Configuration' on the left navigation bar to backup and restore configuration file. The configuration screen will be shown as:

| KYLAND Kyland Technology Co., Ltd. |                        |                                   |     |           |                   |  |  |
|------------------------------------|------------------------|-----------------------------------|-----|-----------|-------------------|--|--|
| 🗂 Status                           | 🔲 Configuration 🛛 🏠 Sy | stem 📔 🔠 Management               |     |           | 2022-01-11 05:24: |  |  |
| System                             | 🖸 🖉 Default Gateway    | Static Route Static Configuration | n X |           |                   |  |  |
| Default Gateway<br>Static Route    | Configuration:         |                                   |     |           |                   |  |  |
| Configuration                      | File                   |                                   |     | Operation | Operation         |  |  |
| Firmware                           | 选择文件 未选择文件             |                                   |     | Restore   | Backup            |  |  |
| SNMP                               |                        |                                   |     |           |                   |  |  |

[Figure 2-35] Configuration Screen

Press 'Backup' and system will pop-up a tip window, let user to select a directory to save configuration file. The name of configuration file is named by MAC address.

Press 'Restore' to restore a configuration by WEB. Before do it, please select a file. After press 'Restore', the system will active your selected configuration file.

#### 2.6.4. Firmware

Press 'Firmware' on the left navigation bar to upgrade firmware. The firmware screen will be shown as:

| KYLAND Kyla                     | KYLAND Kyland Technology Co., Ltd. Wekome!!! [Logout] + |                     |  |  |  |  |  |  |  |
|---------------------------------|---------------------------------------------------------|---------------------|--|--|--|--|--|--|--|
| 🗂 Status                        | Configuration 🕸 System                                  | 2022-01-11 05:25:28 |  |  |  |  |  |  |  |
| System                          | Configuration Firmware                                  | × ×                 |  |  |  |  |  |  |  |
| Default Gateway<br>Static Route | Firmware:                                               |                     |  |  |  |  |  |  |  |
| Configuration                   | File                                                    | Operation           |  |  |  |  |  |  |  |
| Firmware<br>Log<br>SNMP         | 透揮文件 未选择文件                                              | Download            |  |  |  |  |  |  |  |

#### [Figure 2-36] Firmware Screen

Press 'Download' to update the new firmware of PTS time server. Before do it, please select upgrade file. After finish this action, you should reboot device and make the new firmware active. There are 2 types to reboot device. One is turn off power and then turn on; another is controlled by WEB management system.

The firmware should be published by Official.

#### 2.6.5. Log

Press 'Log' on the left navigation bar to manage log feature. The Log screen will be shown as:

| - Status        | 🔲 Configu | iration 🙆 System 🔺 Manag | ement              | 2022-01-19 07:57: |
|-----------------|-----------|--------------------------|--------------------|-------------------|
| System          | 💽 🦯 Defau | It Gateway Log X         |                    |                   |
| Default Gateway | <         | 1/10 > >                 |                    |                   |
| Static Route    | No        | Time                     | Name               | Status            |
| Configuration   | 1         | 2022-01-19 12:36:59      | SAT1 Source Status | Normal            |
| Firmware        | 2         | 2022-01-19 12:36:53      | SAT1 Source Status | Alarm             |
| SNMP            | 3         | 2022-01-18 15:22:47      | Selected Source    | SAT1              |
|                 | 4         | 2022-01-18 15:22:41      | Selected Source    | LOCAL             |
|                 | 5         | 2022-01-18 15:22:41      | SAT1 Source Status | Normal            |
|                 | 6         | 2022-01-18 15:22:35      | SAT1 Source Status | Alarm             |
|                 | 7         | 2022-01-18 14:07:54      | SAT1 Source Status | Normal            |
|                 | 8         | 2022-01-18 14:07:49      | SAT1 Source Status | Alarm             |
|                 | 9         | 2022-01-18 12:26:02      | SAT1 Source Status | Normal            |
|                 | 10        | 2022-01-18 12:25:59      | SAT1 Source Status | Alarm             |
|                 | 11        | 2022-01-17 10:38:18      | SAT1 Source Status | Normal            |
|                 | 12        | 2022-01-17 10:38:15      | SAT1 Source Status | Alarm             |
|                 | 13        | 2022-01-13 14:02:53      | SAT1 Source Status | Normal            |
|                 | 14        | 2022-01-13 14:02:52      | SAT1 Source Status | Alarm             |
|                 | 15        | 2022-01-13 09:17:32      | SAT1 Source Status | Normal            |
|                 | 16        | 2022-01-13 09:17:28      | SAT1 Source Status | Alarm             |
|                 | 17        | 2022-01-12 13:23:38      | SAT1 Source Status | Normal            |
|                 | 18        | 2022-01-12 13:23:33      | SAT1 Source Status | Alarm             |
|                 | 19        | 2022-01-11 12:11:36      | SAT1 Source Status | Normal            |
|                 | 20        | 2022-01-11 12:11:35      | SAT1 Source Status | Alarm             |

#### [Figure 2-37] Log Screen

Log management supports to view and export log file to local. The each page will show the maximum 20 log items. More log will show the others page. You might change by navigation bar of top page. Press 'Refresh' can refresh the log item. Press 'Export' can export a log file to local and view it.

#### 2.6.6. SNMP (Optional)

Press 'SNMP' on the left navigation bar to manage SNMP feature. The SNMP screen will be shown as:

| KYLAND Kylar                    | nd Technology Co.,  | Ltd.               |               |               |            |            | Welc             | ome!!! [Logout] 中文  |
|---------------------------------|---------------------|--------------------|---------------|---------------|------------|------------|------------------|---------------------|
| 🗂 Status                        | 🔟 Configuration 🏾 🎓 | System             | anagement     |               |            |            |                  | 2022-07-19 09:16:50 |
| System                          | 💽 🦯 Default Gateway | Static Route       | Configuration | X Firmware    | X Log      | X          | SNMP             | ×                   |
| Default Gateway<br>Static Route | Agent Port:         | 161                | Trap Port:    | 162           |            | Engine ID: | 8000078          | 900000000000        |
| Configuration<br>Firmware       | V1/V2C              | +Add +Del          |               |               |            |            |                  |                     |
| Log                             | No Communi          | ity                |               |               | Access     |            |                  |                     |
| SNMP                            | 1 public            | ~                  |               |               | RO         | ~          |                  |                     |
|                                 | V3                  | +Add +Del          |               |               |            |            |                  |                     |
|                                 | No User /           | Access Authenticat | ion           | Auth Password |            | Privacy    | Privacy Password | 1                   |
|                                 | Trap                | +Add +Del          |               |               |            |            |                  |                     |
|                                 | No Version          | Community/User     |               | Dest. IP      | RetryTimes |            | Timeout          | Enabled             |
|                                 |                     |                    |               |               |            |            |                  |                     |
|                                 |                     |                    |               | Save          |            |            |                  |                     |

[Figure 2-38] SNMP Screen

SNMP management supports to modify agent port and to add or delete V1/V2C, V3 and TRAP access parameters. The default agent port of SNMP is 161 and the default trap port of SNMP is 162. The Engine ID normally is generated by system. The default access parameter of V1/V2C named 'public', it only has read-only permissions. V3 and TRAP do not have default value.

Any modifications about SNMP should reboot device to activate it.

#### 2.7. Management

The WEB management system supports to change user password and reboot device by WEB.

Press 'Management' to go to the management screen on the top of navigation bar. The screen will be shown as:

| KYLAND Kyla  | nd Technology Co., Ltd.    | Welcome!!! [Logout] 中文         |
|--------------|----------------------------|--------------------------------|
| Status       | 🗐 Configuration 🛛 🏠 System | Management 2021-12-29 04:18:13 |
| 🛛 Management | Password                   |                                |
| Password     |                            | Change Password                |
| Reboot       | Old password               |                                |
|              | New password               |                                |
|              | Confirm password           |                                |
|              |                            |                                |
|              |                            | Save                           |
|              |                            |                                |

[Figure 2-39] Management Screen

#### 2.7.1. Change Password

Press 'Change Password' on the left navigation bar to change password. The change

#### password screen will be shown as:

| KYLAND Kyla  | الله المعامل المعامل الم<br>معامل المعامل المعامل المعامل المعامل المعامل المعامل المعامل المعامل المعامل المعامل المعامل المعامل المعامل المعامل المعامل المعامل المعامل المعامل المعامل المعامل المعامل ا |                 |                     |  |  |  |  |  |  |
|--------------|----------------------------------------------------------------------------------------------------|-----------------|---------------------|--|--|--|--|--|--|
| Status       | 🔟 Configuration 🏾 🍲 System                                                                                                    | I Management    | 2021-12-29 04:18:13 |  |  |  |  |  |  |
| 🛛 Management | Password                                                                                                    |                 |                     |  |  |  |  |  |  |
| Password     |                                                                                                    | Change Password |                     |  |  |  |  |  |  |
| Reboot       | Old password                                                                                                    |                 |                     |  |  |  |  |  |  |
|              | New password                                                                                                    |                 |                     |  |  |  |  |  |  |
|              | Confirm password                                                                                                    |                 |                     |  |  |  |  |  |  |
|              |                                                                                                    |                 |                     |  |  |  |  |  |  |
|              |                                                                                                    | Save            |                     |  |  |  |  |  |  |
|              |                                                                                                    |                 |                     |  |  |  |  |  |  |

[Figure 2-40] Change Password Screen

Please 'Save' to confirm the new password.

#### 2.7.2. Reboot

Press 'Reboot' on the left navigation bar to reboot device. The reboot screen will be shown as:

| KYLAND Kyla            | and Technology C | o., Ltd. |            | Welcome!!! [Logout] 中文 |  |  |
|------------------------|------------------|----------|------------|------------------------|--|--|
| Status                 | Configuration    | 🏠 System | Management | 2021-12-29 04:18:42    |  |  |
| Management<br>Password | Password         | Reboot   | ×          | <u>د</u>               |  |  |
| Reboot                 |                  |          |            | Reboot                 |  |  |

[Figure 2-41] Reboot Screen

Press 'Reboot' to reboot device, but it need user to confirm again according to pop-up dialog.

# Table Index

| Table 1  | - Source Status Information (SAT1)      |
|----------|-----------------------------------------|
| Table 2  | – Source Status Information (SAT2)      |
| Table 3  | – Source Status Information (IRIG-B1)   |
| Table 4  | – Source Status Information (IRIG-B2)   |
| Table 5  | – Source Status Information (PTP)10     |
| Table 6  | - Clock Status Information11            |
| Table 7  | – Sync Source Setting (SAT1)            |
| Table 8  | – Sync Source Setting (SAT2)15          |
| Table 9  | – Sync Source Setting (IRIG-B1) 17      |
| Table 10 | – Sync Source Setting (IRIG-B2)18       |
| Table 11 | – Sync Source Setting (PTP)19           |
| Table 12 | – Clock Setting 20                      |
| Table 13 | – NTP Setting                           |
| Table 14 | – PTP Setting24                         |
| Table 15 | – Output Setting (SO)26                 |
| Table 16 | – Output Setting (O1) 27                |
| Table 17 | – Output Setting (O2) 29                |
| Table 18 | – Output Setting (O3) 30                |
| Table 19 | – Output Setting (O4) 31                |
| Table 20 | – Output Setting (O5) 32                |
| Table 21 | – Output Setting (AC)                   |
| Table 22 | – GOOSE Publisher Setting (GOOSE-P0)    |
| Table 23 | – GOOSE Publisher Setting (GOOSE-P1)    |
| Table 24 | –GOOSE Subscriber Setting (GOOSE-S0) 41 |
| Table 25 | –GOOSE Subscriber Setting (GOOSE-S1)    |

# Figure Index

| [Figure 1-1] PTS-10A Time Server                    | .4  |
|-----------------------------------------------------|-----|
| [Figure 2-1] Login Screen                           | .5  |
| [Figure 2-2] Default Screen                         | .6  |
| [Figure 2-3] Status Screen                          | .6  |
| [Figure 2-4] Time Information Screen                | 7   |
| [Figure 2-5] Source Status Screen (SAT1)            | 7   |
| [Figure 2-6] Source Status Screen (SAT2)            | 8   |
| [Figure 2-7] Source Status Screen (IRIG-B1)         | . 9 |
| [Figure 2-8] Source Status Screen (IRIG-B2)         | . 9 |
| [Figure 2-9] Source Status Screen (PTP) 1           | 10  |
| [Figure 2-10] Clock Status Screen1                  | 11  |
| [Figure 2-11] Configuration Screen1                 | 12  |
| [Figure 2-12] Sync Source Setting Screen (SAT1)1    | 13  |
| [Figure 2-13] Sync Source Setting Screen (SAT2)1    | 15  |
| [Figure 2-14] Sync Source Setting Screen (IRIG-B1)1 | 17  |
| [Figure 2-15] Sync Source Setting Screen (IRIG-B2)1 | 18  |
| [Figure 2-16] Sync Source Setting Screen (PTP)1     | 19  |
| [Figure 2-17] Clock Setting Screen                  | 20  |
| [Figure 2-18] NTP Setting Screen                    | 23  |
| [Figure 2-19] PTP Setting Screen                    | 24  |
| [Figure 2-20] Output Setting Screen (SO)            | 26  |
| [Figure 2-21] Output Setting Screen (O1)            | 27  |
| [Figure 2-22] Output Setting Screen (O2)            | 29  |
| [Figure 2-23] Output Setting Screen (O3)            | 30  |
| [Figure 2-24] Output Setting Screen (O4)            | 31  |
| [Figure 2-25] Output Setting Screen (O5)            | 32  |
| [Figure 2-26] Output Setting Screen (AC)            | 33  |
| [Figure 2-27] – Network Setting Screen              | 34  |
| [Figure 2-28] GOOSE Publisher Screen (GOOSE-P0)     | 36  |
| [Figure 2-29] GOOSE Publisher Screen (GOOSE-P1)     | 38  |
| [Figure 2-30] GOOSE Subscriber Screen (GOOSE-S0)    | 11  |
| [Figure 2-31] GOOSE Subscriber Screen (GOOSE-S1)    | 12  |
| [Figure 2-32] System Screen                         | 14  |
| [Figure 2-33] Gateway Screen                        | 15  |

| [Figure 2-34] Route Screen           | 45 |
|--------------------------------------|----|
| [Figure 2-35] Configuration Screen   |    |
| [Figure 2-36] Firmware Screen        |    |
| [Figure 2-37] Log Screen             | 47 |
| [Figure 2-38] SNMP Screen            | 48 |
| [Figure 2-39] Management Screen      | 48 |
| [Figure 2-40] Change Password Screen |    |
| [Figure 2-41] Reboot Screen          | 49 |
|                                      |    |